# Active System Manager Release 8.2 Installation Guide

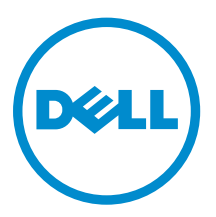

# Notes, Cautions, and Warnings

**NOTE:** A NOTE indicates important information that helps you make better use of your product.

CAUTION: A CAUTION indicates either potential damage to hardware or loss of data and tells you how to avoid the problem.

WARNING: A WARNING indicates a potential for property damage, personal injury, or death.

© **2016 Dell Inc. All rights reserved.** This product is protected by U.S. and international copyright and intellectual property laws. Dell and the Dell logo are trademarks of Dell Inc. in the United States and/or other jurisdictions. All other marks and names mentioned herein may be trademarks of their respective companies.

2016 - 04

Rev. A00

# Contents

| 1 Overview                                                                       | 5  |
|----------------------------------------------------------------------------------|----|
| About this Document                                                              | 5  |
| What's New in this Release                                                       | 5  |
| Accessing Online Help                                                            | 6  |
| Other Documents You May Need                                                     | 6  |
| Contacting Dell Technical Support                                                | 7  |
| Licensing                                                                        | 7  |
| Important Note                                                                   | 8  |
| ASM Port and Protocol Information                                                | 8  |
| 2 Installation and Quick Start                                                   | 10 |
| Information Prerequisites                                                        | 10 |
| Installing Active System Manager                                                 | 10 |
| Deployment Prerequisites                                                         |    |
| Prerequisites for M1000e (with MXL), S5000, and Compellent                       | 16 |
| Prerequisites for Rack Server, S5000, and Compellent                             | 18 |
| Prerequisites for M1000e (with MXL), S5000, Brocade, and Compellent              | 19 |
| Prerequisites for Rack Server, S5000, Brocade and Compellent                     | 20 |
| Prerequisites for M1000e (with MXL), Cisco Nexus, and Compellent                 | 21 |
| Prerequisites for Rack Server, Cisco Nexus, and Compellent                       | 24 |
| Prerequisites for M1000e (with MXL), Cisco Nexus, Brocade, and Dell Compellent   | 25 |
| Prerequisites for Rack Server, Cisco Nexus, Brocade, and Dell Compellent         | 27 |
| Prerequisites for M1000e (with MXL and FC FlexIOM), Brocade, and Dell Compellent | 29 |
| Prerequisites for System Center Virtual Machine Manager (SCVMM)                  | 30 |
| Deploying ASM on VMware vSphere                                                  | 30 |
| Deploying ASM using SCVMM                                                        |    |
| Deploying ASM on Hyper-V host                                                    | 32 |
| Rectifying mounting errors during Hyper–V deployment                             | 33 |
| 3 Configuring ASM Virtual Appliance                                              | 34 |
| Changing Dell Administrator Password                                             | 34 |
| Accessing the Initial Appliance Configuration                                    | 34 |
| Configuring Static IP Address in the Virtual Appliance                           | 35 |
| Configuring Virtual Appliance with Two NICS                                      | 35 |
| Configuring ASM Virtual Appliance as PXE Boot Responder                          | 35 |
| 4 Customizing Virtual Machine Templates for VMware and Hyper-V                   | 36 |
| Customizing Virtual Machine Templates or Virtual Machines for VMware or Hyper-V  |    |

| Customizing Linux Template                                                       |       |
|----------------------------------------------------------------------------------|-------|
| Customizing Windows Template                                                     | 39    |
| 5 Configuring ASM Virtual Appliance for NetApp Storage Support                   | 41    |
| Adding NetApp Ruby SDK to ASM Virtual Appliance                                  | 41    |
| Enable HTTP or HTTPs for NFS share                                               | 42    |
| Configuring NetApp Storage Component                                             |       |
| 6 Completing Initial Configuration                                               | 44    |
| A Installing Windows ADK 8.2 for OS Prep for Windows                             |       |
| Creating WinPE Image and Updating Install Media for Windows 2008 R2, Windows 201 | 2 and |
| Windows 2012 R2                                                                  | 45    |
| Adding OS Image Repositories                                                     |       |
| B Configuring DHCP or PXE on External Servers                                    | 49    |
| Configure DHCP on Windows 2012 DHCP Server                                       | 49    |
| Create the DHCP User Class                                                       | 49    |
| Create the DHCP Policy                                                           | 50    |
| Create the Boot File Scope Option                                                | 50    |
| Configure DHCP on Windows 2008 DHCP Server                                       | 50    |
| Configuring DHCP for Linux                                                       | 52    |

# 1

# Overview

Active System Manager (ASM) is Dell's unified management product that provides a comprehensive infrastructure and workload automation solution for IT administrators and teams. ASM simplifies and automates the management of heterogeneous environments, enabling IT to respond more rapidly to dynamic business needs. IT organizations today are often burdened by complex data centers that contain a mix of technologies from different vendors and cumbersome operational tasks for delivering services while managing the underlying infrastructure. These tasks are typically performed through multiple management consoles for different physical and virtual resources, which can dramatically slow down service deployment. ASM features an enhanced user interface that provides an intuitive, end-to-end infrastructure and workload automation experience through a unified console. This speeds up workload delivery and streamlines infrastructure management, enabling IT organizations to accelerate service delivery and time to value for customers.

This document contains information about virtual appliance and software requirements of ASM, and the resources supported by ASM such as chassis, servers, storage, network switches, and adapters.

# About this Document

This document version is updated for ASM release 8.2.

# What's New in this Release

Active System Manager 8.2 is focused on expanding capabilities around workload deployment, adding new capabilities around managing existing environments, and improving the granularity of information shown around the current state of environments under management.

The highlights of Active System Manager release 8.2 include the following:

- Open Platform Support that includes:
  - Application module SDK and multi-application support
  - Architectural work to support modularity and to enable a plug-in SDK framework for resource modules, starting with the application level.
  - Creating Puppet-based application modules and importing the modules in the ASM templates.
- Improved user interface.
- Expanded infrastructure and service level monitoring:
  - Infrastructure health monitoring includes chassis, servers, I/O modules, storage devices, and networking devices.
  - Service health provides an aggregated view based on services deployed to provide a window into service level health.

- Port view virtualization
  - A graphical view that provides a mapping of physical to virtual infrastructure and clear notification of connectivity issues.
- Brownfield support to facilitate installing ASM into the existing environment
  - Includes support for importing existing ESXi hosts and clusters as ASM resources, and the ability
    use them without requiring ASM to have originally provisioned them. It also enables key features
    including infrastructure level health and firmware updates.
- Service deployment enhancements that allow:
  - Validating resources at the template level that is even before the service is deployed.
- Support for deploying bare-metal operating system on certain interface cards using the virtual media available on the server. For such cards, booting from PXE is not required.
- Added static IP support for non-DHCP environment or if you want to use static IP for your deployment.
- Improved post OS configuration and flexibility in provisioning SD with RAID.
- New hardware support for planned Blueprint Reference Architectures (RAs) including virtualization and cloud.

This release also includes compatibility support for the following:

- Dell Storage SC9000 arrays, Dell EqualLogic PS6610
- Expanded support for Intel 10Gb interface cards
- Support for VSAN Ready Node configuration for the Dell PowerEdge R730xd server platform. For more information on VSAN Ready Node configuration, see <u>https://www.vmware.com/resources/</u> <u>compatibility/pdf/vi\_vsan\_rn\_guide.pdf</u>.
- Added support for RHEL 7.1 and 7.2
- Added support for CentOS 7.1 and 7.2

# Accessing Online Help

ASM online help system provides context-sensitive help available from every page in the ASM user interface.

Log in to the ASM user interface with the user name **admin** and then enter password **admin**, and press Enter.

After you log in to ASM user interface, you can access the online help in any of the following ways:

- To open context-sensitive online help for the active page, click ?, and then click Help.
- To open context-sensitive online help for a dialog box, click ? in the dialog box.

Additionally, in the online help, use the **Enter search items** option in the **Table of Contents** to search for a specific topic or keyword.

# **Other Documents You May Need**

In addition to this guide, the following documents available on the Dell Support website at **dell.com/ asmdocs** provide additional information about the ASM.

Active System Manager Release 8.2 User's Guide

- Active System Manager Release 8.2 Release Notes
- Active System Manager Release 8.2 Compatibility Matrix
- Active System Manager Release 8.2 SDK Reference Guide
- Active System Manager Integration for VMware vRealize Orchestrator user's Guide
- Active System Manager Release 8.2 API Reference Guide

For more information about ASM including how to videos, white papers, blogs and support forum, see Dell Active System Manager page on Dell TechCenter:

www.dell.com/asmtechcenter

### **Contacting Dell Technical Support**

To contact Dell Technical Support, make sure that the Active System Manager Service Tag is available.

- Go to the tech direct portal https://techdirect.dell.com
- Login using your existing account or create an account if you do not have an account.
- Create a new case for your incident.
- Add your Active System Manager service tag
- Select Active System Manager as the Incident type.
- Type the relevant information in the Problem Details, and add attachments or screenshots if necessary.
- Fill in contact information and submit the request.

# Licensing

ASM licensing is based on the total number of managed resources, except for the VMware vCenter and Windows SCVMM instances.

ASM 8.2 supports following license types:

- Trial License A trial license can be procured through the account team and it supports up to 25 resources for 90 days.
- Standard License A standard license grants full access.

You receive an email from customer service with instructions for downloading ASM and your license.

If you are using ASM for the first time, you must upload the license file using the **Initial Setup** wizard. To upload and activate subsequent licenses, click **Settings**  $\rightarrow$  **Virtual Appliance Management**.

- 1. Under the License Management section on the Virtual Appliance Management page, click Add. The License Management window is displayed.
- 2. Click the Browse button beside Upload License and select an evaluation license file, and then click Open.

The **License Management** window with the license type, number of resources, and expiration date of the uploaded license is displayed.

- 3. Click **Save** to apply the evaluation license.
- **4.** After uploading the license file, the following information about the license is displayed:

- License Type
- Number of Resources
- Number of Used Resources
- Number of Available Resources
- Expiration Date
- 5. To replace the evaluation license with standard license click the same Add button under License Management section, click Browse button beside Upload License and select a regular standard license file, and then click Open.

You get information regarding license type, number of resources and expiration date of the uploaded license on License Management window.

6. Click **Save** to apply the standard license.

It replaces the evaluation license with standard license.

After uploading the license file, the following information about the license is displayed:

- License Type
- Number of Resources
- Number of Used Resources
- Number of Available Resources

You can add multiple standard licenses. After uploading multiple licenses, all the licenses are aggregated together and displayed as one under **License Management** section

**NOTE:** If you try to upload the same standard license second time, you get an error message stating that **License has already been used**.

# **Important Note**

Engaging support requires that all prerequisites are fulfilled by customer or deployment team. Third party hardware support is not provided by Dell services. Discovery, inventory and usage of third party hardware must be in the expected state as described in the prerequisites and configuring sections of this guide.

# **ASM Port and Protocol Information**

The following ports and communication protocols used by ASM to transfer and receive data.

| Ports  | Protocols | Port Type | Direction             | Use              |
|--------|-----------|-----------|-----------------------|------------------|
| 22     | SSH       | ТСР       | Inbound /<br>Outbound | I/O Module       |
| 23     | Telnet    | ТСР       | Outbound              | I/O Module       |
| 53     | DNS       | ТСР       | Outbound              | DNS Server       |
| 67, 68 | DHCP      | UDP       | Outbound              | DHCP Server      |
| 69     | TFTP      | UDP       | Inbound               | Firmware Updates |

Table 1. ASM Port and Protocol Information

| Ports      | Protocols | Port Type | Direction             | Use                                |
|------------|-----------|-----------|-----------------------|------------------------------------|
| 80, 8080   | НТТР      | ТСР       | Inbound /<br>Outbound | HTTP Communication                 |
| 123        | NTP       | UDP       | Outbound              | Time Synchronization               |
| 162, 11620 | SNMP      | UDP       | Inbound               | SNMP Synchronization               |
| 443        | HTTPS     | ТСР       | Inbound /<br>Outbound | Secure HTTP Communication          |
| 443, 4433  | WS-MAN    | ТСР       | Outbound              | iDRAC and CMC Communication        |
| 129, 445   | CIFS      | ТСР       | Inbound /<br>Outbound | Back up program date to CIFS share |
| 2049       | NFS       | ТСР       | Inbound /<br>Outbound | Back up program data to NIFS share |

# **Installation and Quick Start**

The following sections provide installation and quick start information, including step-by-step instructions for deploying and configuring ASM in VMware vSphere or Microsoft virtualization environment. Only one instance of ASM should be installed within a network environment. Exceeding this limit can cause conflicts in device communication.

# **Information Prerequisites**

Before you begin the installation process:

- Gather the TCP/IP address information to assign to the virtual appliance.
- Ensure that the VMware vCenter server and VMware vSphere client are running, if you are deploying the ASM virtual appliance in a VMware vSphere environment.
- Deploying the ASM virtual appliance to a Microsoft Windows virtualization environment requires that the hyper-v host on which ASM will be deployed is installed on a running instance of SCVMM.
- Download ASM appliance file, which contains either the virtual appliance .ovf file for (VMware) or the virtual appliance virtual hard drive .vhd (Hyper-V).
- Determine the host on which the ASM virtual appliance will be installed. You can use any host managed by VMware vCenter or Hyper-V manager that has network connectivity with your out-of-band (OOB), management, and potentially iSCSI networks. This is required for discovery to complete successfully.

CAUTION: ASM virtual appliance functions as a regular virtual machine. Therefore, any interruptions or shut downs affects the overall functionality.

# **Installing Active System Manager**

Before you begin, make sure that systems are connected and VMware vCenter Server, VMware vSphere Client, and SCVMM are running.

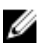

NOTE: All switches must have SSH connectivity enabled.

### **Deployment Prerequisites**

#### **Table 2. Deployment Prerequisites**

| Specification           | Pr | erequisite                                                                                                    |
|-------------------------|----|----------------------------------------------------------------------------------------------------|
| Connection Requirements | •  | The virtual appliance is able to communicate with the out-of-band management network and any other networks from which you want to discover the resources. |

| Specification          | Prerequisite                                                                                                    |  |  |
|------------------------|----------------------------------------------------------------------------------------------------|--|--|
|                        | • The virtual appliance is able to communicate with the PXE network in which the appliance is deployed. It is recommended to configure the virtual appliance directly on the PXE network, and not on the external network.                                                                                                    |  |  |
|                        | <ul> <li>The virtual appliance is able to communicate with the hypervisor<br/>management network.</li> </ul>                                                                                                    |  |  |
|                        | • The DHCP server is fully functional with appropriate PXE settings to PXE boot images from ASM in your deployment network.                                                                                                    |  |  |
| Dell PowerEdge Servers | <ul> <li>Dell PowerEdge servers are configured and have the management IP<br/>address and login credentials assigned.</li> </ul>                                                                                                    |  |  |
|                        | <b>NOTE:</b> The user name (root) and password required.                                                                                                    |  |  |
|                        | • Any device being used in the boot order, such as C: Drive or NICs, must<br>already be enabled in the boot order. This applies when booting to SD<br>card, hard Disk, or fiber channel which are listed as C: in boot order or<br>PXE and iSCSI, which are listed as NICs in the boot order. ASM will<br>enable the supporting device connectivity and adjust the boot order, but<br>cannot enable/disable device names in the boot order.                                                                                                    |  |  |
|                        | <ul> <li>Before performing Fibre Channel boot from SAN, a server must be configured with the QLogic fiber channel card, which is configured with the appropriate scan selection. To verify this in the BIOS and QLogic device settings, press F2 for System Setup, and then go to Device Settings → <target adapter="" channel="" fibre="" name="" qlogic=""> → Fibre Channel Target Configuration → Boot Scan, and then select "First LUN". The First LUN setting needs to be disabled for deployments other than Boot from SAN.</target></li> </ul> |  |  |
|                        | <b>NOTE:</b> For all servers prior to ASM discovery, make sure the RAID controller is enabled, and any unsupported 1Gb NICs are disabled.                                                                                                    |  |  |
|                        | After updating these devices setting, you should restart the server to ensure that Lifecycle Controller system inventory is updated.                                                                                                    |  |  |
|                        | • Server facing ports must be configured for spanning tree portfast.                                                                                                    |  |  |
| C-Series Server        | <ul> <li>Network and BIOS configuration cannot be done using appliance. You<br/>need to do it manually.</li> </ul>                                                                                                    |  |  |
|                        | Hard disk should be available for server to install OS.                                                                                                    |  |  |
|                        | <ul> <li>You need to set single NIC to PXE boot. This should be set as first boot<br/>device and hard disk should be set as second boot device.</li> </ul>                                                                                                    |  |  |
|                        | • Network must be configured on top of rack switch which are connected to C-Series server                                                                                                    |  |  |
|                        | <ul> <li>Necessary VLAN must be configured on the service facing port of that<br/>top of rack switch.</li> </ul>                                                                                                    |  |  |
|                        | <b>NOTE:</b> You need to place PXE VLAN-untagged for any kind of OS deployment. If it's Windows and Linux bare metal OS installation, you need to set workload network and you need to set Hypervisor management network for ESXi deployment.                                                                                                    |  |  |
| Cisco Servers          | <ul> <li>Network and BIOS configuration cannot be done using appliance. You<br/>need to do it manually.</li> </ul>                                                                                                    |  |  |

| Specification                                | Prerequisite                                                                                                    |  |  |
|----------------------------------------------|----------------------------------------------------------------------------------------------------|--|--|
| Dell Force10 S4810                           | • The management IP address is configured for the ToR switches.                                                                                                    |  |  |
| [ToR])                                       | <ul> <li>Any VLAN which is dynamically provisioned by ASM must exist on the<br/>ToR switch.</li> </ul>                                                                                                    |  |  |
|                                              | Server facing ports must be in switchport mode.                                                                                                    |  |  |
|                                              | Server facing ports must be configured for spanning tree portfast.                                                                                                    |  |  |
|                                              | • If DCB settings are used, it must be properly configured on the switch for converged traffic.                                                                                                    |  |  |
|                                              | Switches have SSH connectivity enabled.                                                                                                    |  |  |
|                                              | • ASM performs certain basic port configuration for the server side ports such as setting the server facing ports in portfast mode and configuring spanning-tree pvst edge-port. If you want to perform additional base or advanced port configuration at a port or global level on the switches, you must ensure that the configuration is performed before attempting any deployment with ASM. For example, if you want to set the rstp mode on the server facing ports, enter the following commands manually: |  |  |
|                                              | <pre>FTOS#configureFTOS(conf)#interface tengigabitethernet 0/1FTOS(conf-if-te-0/1)#spanning-tree rstp edge-port</pre>                                                                                                    |  |  |
| N-Series Switches                            | • The management IP address is configured for the switches.                                                                                                    |  |  |
|                                              | ASM creates the virtual machine (VM) traffic VLANs dynamically.                                                                                                    |  |  |
|                                              | • You have access to the switches with passwords enabled.                                                                                                    |  |  |
|                                              | Switches have SSH connectivity enabled.                                                                                                    |  |  |
|                                              | • Server facing ports must be in hybrid mode.                                                                                                    |  |  |
|                                              | • Server facing ports must be in switch port mode.                                                                                                    |  |  |
|                                              | • Server facing ports must be configured for spanning tree portfast.                                                                                                    |  |  |
|                                              | <ul> <li>If DCB settings are used, it must be properly configured on the switch<br/>for converged traffic.</li> </ul>                                                                                                    |  |  |
|                                              | • ASM performs certain basic port configuration for the server side ports such as setting the server facing ports in portfast mode and configuring spanning-tree pvst edge-port. If you want to perform additional base or advanced port configuration at a port or global level on the switches, you must ensure that the configuration is performed before attempting any deployment with ASM. For example, if you want to set the rstp mode on the server facing ports, enter the following commands manually: |  |  |
|                                              | FTOS#configureFTOS(conf)#interface tengigabitethernet 0/1FTOS(conf-if-te-0/1)#spanning-tree rstp edge-port                                                                                                    |  |  |
| Dell PowerEdge M I/O                         | Server facing ports must be in switchport mode.                                                                                                    |  |  |
| Aggregator                                   | • Server facing ports must be configured for spanning tree portfast.                                                                                                    |  |  |
|                                              | <ul> <li>If ASM is used to perform the initial configuration of credentials and IPs<br/>on the IOM in the blade chassis, you must to make sure, no enabled<br/>password is configured on the switches.</li> </ul>                                                                                                    |  |  |
| Dell Networking MXL<br>10/40GbE blade switch | <ul> <li>Any VLAN which is dynamically provisioned by ASM must exist on the<br/>switch.</li> </ul>                                                                                                    |  |  |
|                                              | Server facing ports must be configured for spanning tree portfast.                                                                                                    |  |  |
|                                              | Make sure DCB settings are configured on each port.                                                                                                    |  |  |

| Specification            | Prerequisite                                                                                                    |  |  |
|--------------------------|----------------------------------------------------------------------------------------------------|--|--|
|                          | <ul> <li>If ASM is used to perform the initial configuration of credentials and IPs<br/>on the IOM in the blade chassis, you need to make sure, no enabled<br/>password is configured on the switches.</li> </ul>                                                                                                    |  |  |
|                          | Switches have SSH connectivity enabled.                                                                                                    |  |  |
|                          | • ASM performs certain basic port configuration for the server side ports such as setting the server facing ports in portfast mode and configuring spanning-tree pvst edge-port. If you want to perform additional base or advanced port configuration at a port or global level on the switches, you must ensure that the configuration is performed before attempting any deployment with ASM. For example, if you want to set the rstp mode on the server facing ports, enter the following commands manually: |  |  |
|                          | <pre>FTOS#configureFTOS(conf)#interface tengigabitethernet 0/1FTOS(conf-if-te-0/1)#spanning-tree rstp edge-port</pre>                                                                                                    |  |  |
| Dell 8   4 I/O modules   | The management IP address is configured for the Brocade switches.                                                                                                    |  |  |
|                          | Brocade switch should be only in Access Gateway Mode.                                                                                                    |  |  |
| EqualLogic Storage Array | <ul> <li>The management and group IP addresses are configured for Storage<br/>Array.</li> </ul>                                                                                                    |  |  |
|                          | All storage array members are added to the group.                                                                                                    |  |  |
|                          | <b>NOTE:</b> The EqualLogic management interface must be configured to enable dedicated management network.                                                                                                    |  |  |
|                          | EqualLogic array must have a SNMP community name set to "public".                                                                                                    |  |  |
| Compellent Storage Array | The management IP address is configured for the Storage Array                                                                                                    |  |  |
|                          | All storage array members are added to the group.                                                                                                    |  |  |
|                          | Virtual ports must be enabled on compellent.                                                                                                    |  |  |
|                          | Follow Compellent best-practices for storage configuration.                                                                                                    |  |  |
|                          | • Storage Centers needs to be added to the Enterprise Manager before initiating the Element Manager discovery in ASM                                                                                                    |  |  |
|                          | • Fault Domain and IP Address configuration of iSCSI controllers needs to be done before discovery Element Manager in ASM                                                                                                    |  |  |
|                          | • Discovery of EM needs to be done with same credentials which are used for add storage center in Element Manager                                                                                                    |  |  |
|                          | Enable SNMP on Compellent in order to enable ASM to monitor the device.                                                                                                    |  |  |
| Compellent iSCSI on MXL  | Enable LLDP and its corresponding attributes                                                                                                    |  |  |
| with Hyper V             | <ul> <li>DCB (with no PFC option) on the participating interfaces (Server Facing<br/>and Port-Channel Members). Since DCB is globally enabled, the PFC<br/>should be turned off individually in those interface</li> </ul>                                                                                                    |  |  |
|                          | <ul> <li>Link Level Flow control (LLFC) must be Rx ON and Tx OFF on the<br/>respective interfaces</li> </ul>                                                                                                    |  |  |
|                          | MTU must be set to 12000 on respective interfaces                                                                                                    |  |  |
|                          | Sample server facing interface configuration                                                                                                    |  |  |

FTOSA1#show running-config interface tengigabitethernet 0/15

| Specification | Prerequisite                                               |  |  |
|---------------|------------------------------------------------------------|--|--|
|               | !                                                          |  |  |
|               | interface TenGigabitEthernet 0/15                          |  |  |
|               | no ip address                                              |  |  |
|               | mtu 12000                                                  |  |  |
|               | portmode hybrid                                            |  |  |
|               | switchport                                                 |  |  |
|               | flowcontrol rx on tx off                                   |  |  |
|               | spanning-tree 0 portfast                                   |  |  |
|               | spanning-tree pvst edge-port                               |  |  |
|               | dcb-map DCB_MAP_PFC_OFF                                    |  |  |
|               | !                                                          |  |  |
|               | protocol lldp                                              |  |  |
|               | advertise management-tlv management-address system-name    |  |  |
|               | dcbx port-role auto-downstream                             |  |  |
|               | no shutdown                                                |  |  |
|               | Sample port-channel member interface configuration         |  |  |
|               | FTOSA1#show running-config interface tengigabitethernet 0/ |  |  |
|               | !                                                          |  |  |
|               | interface TenGigabitEthernet 0/41                          |  |  |
|               | no ip address                                              |  |  |
|               | mtu 12000                                                  |  |  |
|               | dcb-map DCB_MAP_PFC_OFF                                    |  |  |
|               | !                                                          |  |  |
|               | port-channel-protocol LACP                                 |  |  |
|               | port-channel 1 mode active                                 |  |  |
|               | !                                                          |  |  |
|               | protocol lldp                                              |  |  |
|               | advertise management-tlv management-address system-name    |  |  |
|               | no advertise dcbx-tlv ets-reco                             |  |  |

| Specification                                       | Prerequisite                                                                                                    |  |  |
|-----------------------------------------------------|----------------------------------------------------------------------------------------------------|--|--|
|                                                     | dcbx port-role auto-upstream                                                                                                    |  |  |
|                                                     | no shutdown                                                                                                    |  |  |
|                                                     | FTOSA1#                                                                                                    |  |  |
| VMware vCenter 5.1, 5.5<br>or 6.0                   | <ul> <li>VMware vCenter 5.1, 5.5 or 6.0 is configured and accessible through the management and hypervisor management network.</li> <li>Appropriate licenses are deployed on the VMware vCenter.</li> </ul>                              |  |  |
| System Center Virtual<br>Machine Manager<br>(SCVMM) | See <u>System Center Virtual Machine Manager (SCVMM) Prerequisites</u> .                                                                                                    |  |  |
| PXE Setup                                           | • Either use Active System Manager as the PXE responder by configuring through ASM user interface, by <b>Getting Started</b> page or follow instructions in Configuring ASM Virtual Appliance as PXE Responder.                          |  |  |
| Dell PowerEdge M1000e                               | Server facing ports must be in hybrid mode.                                                                                                    |  |  |
| chassis                                             | Server facing ports must be in switchport mode.                                                                                                    |  |  |
|                                                     | <ul> <li>NOTE: Prior to deployment of M1000e server, you need to disable FlexAddress every server in the chassis.</li> <li>To disable FlexAddress, follow the path:CMC &gt; Server Overview &gt; Setup &gt; FlexAddress.</li> </ul>      |  |  |
|                                                     | You need to turn off server to disable FlexAddress. Ideally this should be done prior discovering the server.                                                                                                    |  |  |
|                                                     | This setting applies to the chassis and the servers in the chassis, not to the IOM switches such as MXL or IOA.                                                                                                    |  |  |
|                                                     | • Server facing ports must be configured for spanning tree portfast.                                                                                                    |  |  |
| Dell PowerEdge FX2<br>chassis                       | <ul><li>Server facing ports must be in hybrid mode.</li><li>Server facing ports must be in switchport mode.</li></ul>                                                                                                    |  |  |
|                                                     | <ul> <li>NOTE: Prior to deployment of FX2 server, you need to disable<br/>FlexAddress every server in the chassis.</li> <li>To disable FlexAddress, follow the path:CMC &gt; Server Overview &gt;<br/>Setup &gt; FlexAddress.</li> </ul> |  |  |
|                                                     | You need to turn off server to disable FlexAddress. Ideally this should be done prior discovering the server.                                                                                                    |  |  |
|                                                     | This setting applies to the chassis and the servers in the chassis, not to the IOM switches such as MXL or IOA.                                                                                                    |  |  |
|                                                     | Server facing ports must be configured for spanning tree portfast.                                                                                                    |  |  |
| Configuration pre-requisites for S5000 FCoE         |                                                                                                    |  |  |

### S5000 FCoE pre-requisites

Use FTOS Version – 9.9

Configure an FCoE map Applied on the Downstream (Server-Facing) Ethernet and Upstream (Core-Facing) FC Ports. Assuming FCoE VLAN is 1002 the same command needs to be executed on both FCoE Switches.

```
Dell(config)# fcoe-map SAN_FABRIC_A
Dell(config-fcoe-name)# fabric-id 1002 vlan 1002
Dell(config-fcoe-name)# description "SAN_FABRIC_A"
Dell(config-fcoe-name)# fc-map 0efc00
Dell(config-fcoe-name)# keepalive
Dell(config-fcoe-name)# fcf-priority 128
Dell(config-fcoe-name)# fka-adv-period 8
```

### Prerequisites for M1000e (with MXL), S5000, and Compellent

The following table describes the prerequisites for the FCoE solution offered using M1000e (with MXL), S5000, and Compellent. For more information, see http://en.community.dell.com/techcenter/extras/m/ white\_papers/20387203

| Resource | Prerequisites                                                                                                    |
|----------|----------------------------------------------------------------------------------------------------|
| MXL      | DCB needs to be enabled.                                                                                              |
|          | VLT needs to be disabled.                                                                                             |
|          | <ul> <li>FIP Snooping feature needs to be enabled on the MXL.</li> </ul>                                              |
|          | Conf<br>Feature fip-snooping                                                                                          |
|          | Port-channel member interfaces needs to have<br>below configuration.                                                  |
|          | interface range tengigabitethernet<br>0/33 - 36<br>port-channel-protocol lacp<br>port-channel 128 mode active<br>exit |
|          | protocol lldp<br>no advertise dcbx-tlv ets-reco<br>dcbx port-role auto-upstream<br>no shut<br>exit                    |
|          | <ul> <li>Port-channel connecting \$5000 switch needs to have following configuration.</li> </ul>                      |
|          | interface port-channel 128<br>portmode hybrid<br>switchport<br>fip-snooping port-mode fcf                             |

Table 3. Prerequisites for M1000e (with MXL), S5000, and Compellent

| Resource   | Prerequisites                                                                                                    |
|------------|----------------------------------------------------------------------------------------------------|
|            | Server facing ports need to have following configuration                                                                                        |
|            | portmode hybrid<br>switchport<br>protocol lldp<br>dcbx port-role auto-downstream<br>no shut<br>exit                                             |
| S5000      | Following is the prerequisite for \$5000.                                                                                                    |
|            | Enable Fibre Channel capability and Full Fabric mode.                                                                                           |
|            | feature fc<br>fc switch-mode fabric-services                                                                                                    |
|            | <ul> <li>Enable FC ports connecting to Compellent<br/>storage array and FC ports connecting to other<br/>S5000 switch via ISL links.</li> </ul> |
|            | interface range fi 0/0 - 7<br>no shut                                                                                                    |
|            | Create DCB Map.                                                                                                    |
|            | dcb-map SAN_DCB_MAP<br>priority-group 0 bandwidth 60 pfc<br>off                                                                                 |
|            | priority-group 1 bandwidth 40 pfc on                                                                                                    |
|            | priority-pgid 0 0 0 1 0 0 0 0<br>exit                                                                                                    |
|            | Create a FCoE VLAN.                                                                                                    |
|            | fcoe-map default_full_fabric fabric-<br>id <fcoe id="" vlan=""> vlan <fcoe vlan<br="">Id&gt;</fcoe></fcoe>                                      |
|            | fc-map <fc map=""><br/>exit</fc>                                                                                                    |
|            | <b>NOTE:</b> Following is the process of generating the FC MAP.                                                                                 |
|            | For generating the fc-map use below ruby code.                                                                                                  |
|            | Here VLAN ID is FCoE VLAN ID.                                                                                                    |
|            | <pre>fc_map = vlanid.to_i.to_s(16).upcase[01] fc_map.length == 1 ? fc_map = "0EFC0#{fc_map}" : fc_map = "0EFC#{fc_map}"</pre>                   |
| Compellent | Fault domain need to be created as per<br>Compellent best practices.                                                                            |

## Prerequisites for Rack Server, S5000, and Compellent

The following table describes the prerequisites for the FCoE solution offered using Rack Server, S5000, and Compellent. For more information, see http://en.community.dell.com/techcenter/extras/m/white\_papers/20387203

| Resource   | Prerequisites                                                                                                    |
|------------|----------------------------------------------------------------------------------------------------|
| S5000      | <ul> <li>DCB needs to be enabled.</li> <li>VLT needs to be disabled.</li> <li>Enable Fibre Channel capability and Full Fabric mode.</li> </ul>                                                                                                    |
|            | <ul> <li>Mode.</li> <li>NOTE: All switches must have SSH connectivity enabled.</li> <li>feature fc fc switch-mode fabric-services</li> <li>Enable FC ports connecting to Compellent storage array and FC ports connecting to other S5000 switch via ISL links.</li> <li>interface range fi 0/0 - 7 no shut</li> <li>Create DCB Map.</li> <li>dcb-map SAN_DCB_MAP priority-group 0 bandwidth 60 pfc off priority-group 1 bandwidth 40 pfc on priority-pgid 0 0 0 1 0 0 0 0 exit</li> <li>Create a FCoE VLAN.</li> <li>interface vlan <vlan id=""> [Create VLAN for FCoE] exit</vlan></li> <li>Create FCoE Map.</li> <li>fcoe-map default full fabric fabric-id <fcoe id="" vlan=""> vlan <fcoe id="" vlan=""> fc-map <fc map=""> exit</fc></fcoe></fcoe></li> </ul> |
| Compellent | Fault domain need to be created as per<br>Compellent best practices.                                                                                                    |

Table 4. Prerequisites for Rack Server, S5000, and Compellent

### Prerequisites for M1000e (with MXL), S5000, Brocade, and Compellent

The following table describes the prerequisites for the FCoE solution offered using M1000e (with MXL), S5000, Brocade, and Compellent. For more information, see http://en.community.dell.com/techcenter/extras/m/white\_papers/20387203

| Resource | Prerequisites                                                                                                    |  |  |
|----------|----------------------------------------------------------------------------------------------------|--|--|
| MXL      | DCB needs to be enabled.                                                                                                    |  |  |
|          | VLT needs to be disabled.                                                                                                    |  |  |
|          | Switches have SSH connectivity enabled.                                                                                                    |  |  |
|          | • FIP Snooping feature needs to be enabled on the MXL.                                                                                                    |  |  |
|          | <ul> <li>conf<br/>Feature fip-snooping</li> <li>Port-channel member interfaces needs to have below configuration.</li> </ul>                                             |  |  |
|          | port-channel-protocol lacp<br>port-channel 128 mode active<br>exit<br>protocol lldp<br>no advertise dcbx-tlv ets-reco<br>dcbx port-role auto-upstream<br>no shut<br>exit |  |  |
|          | <ul> <li>Port-channel connecting \$5000 switch needs to have following configuration.</li> </ul>                                                                         |  |  |
|          | interface port-channel 128<br>portmode hybrid<br>switchport<br>fip-snooping port-mode fcf                                                                                |  |  |
|          | <ul> <li>Server facing ports needs to below configuration</li> </ul>                                                                                                    |  |  |
|          | portmode hybrid<br>switchport<br>protocol lldp<br>dcbx port-role auto-downstream<br>no shut<br>exit                                                                      |  |  |
| S5000    | Below configuration is prerequisite for \$5000.                                                                                                    |  |  |
|          | <ul> <li>Enable Fibre Channel capability and Full Fabric mode.Switches have<br/>SSH connectivity enabled.</li> </ul>                                                     |  |  |
|          | feature fc                                                                                                    |  |  |
|          | <ul> <li>Enable FC ports connecting to Compellent storage array and FC<br/>ports connecting to other S5000 switch via ISL links.</li> </ul>                              |  |  |
|          | interface range fi 0/0 - 7<br>no shut                                                                                                    |  |  |

Table 5. Prerequisites for M1000e (with MXL), S5000, Brocade, and Compellent

| Resource   | Prerequisites                                                                                                    |  |
|------------|----------------------------------------------------------------------------------------------------|--|
|            | Create DCB Map                                                                                                    |  |
|            | dcb-map SAN_DCB_MAP<br>priority-group 0 bandwidth 60 pfc off<br>priority-group 1 bandwidth 40 pfc on<br>priority-pgid 0 0 0 1 0 0 0 0<br>exit                                                                                                    |  |
|            | Create a FCoE VLAN                                                                                                    |  |
|            | interface vlan <vlan id=""> [Create VLAN for FCoE]<br/>exit</vlan>                                                                                                    |  |
|            | Create FCoE Map                                                                                                    |  |
|            | fcoe-map default_full_fabric<br>fabric-id <fcoe id="" vlan=""> vlan <fcoe id="" vlan=""><br/>fc-map <fc map=""><br/>exit</fc></fcoe></fcoe>                                                                                                    |  |
|            | Apply FCoE MAP to interface                                                                                                    |  |
|            | interface fibrechannel 0/0<br>fabric default_full_fabric<br>no shutdown                                                                                                    |  |
|            | <b>NOTE:</b> Below is the process of generating the FC MAP                                                                                                    |  |
|            | For generating the fc-map use below ruby code.                                                                                                    |  |
|            | Here VLAN ID is FCoE VLAN ID                                                                                                    |  |
|            | <pre>fc_map = vlanid.to_i.to_s(16).upcase[01] fc_map.length == 1 ? fc_map = "OEFCO#{fc_map}" : fc_map = "OEFC#{fc_map}"</pre>                                                                                                    |  |
| Brocade    | <ul> <li>Alias needs to be created having Compellent fault domain WWPN<br/>accessible on Brocade switch. Create a single alias including the<br/>virtual ports for the Compellent fault domain, WWPN accessible on<br/>Brocade switch. ASM automates the creation of each additional zone<br/>for the server objects and place them into a zone config.</li> </ul> |  |
|            | <ul> <li>Brocade root password needs to be changed so that the banner<br/>presented to change the default password does not impact ASM's<br/>ability to ssh into the switch.</li> </ul>                                                                                                    |  |
| Compellent | Nothing specific for ASM.                                                                                                    |  |

## Prerequisites for Rack Server, S5000, Brocade and Compellent

The following table describes the prerequisites for the FCoE solution offered using Rack Server, S5000, Brocade and Compellent. For more information, see http://en.community.dell.com/techcenter/extras/m/ white\_papers/20387203

| Table 6. Prerequis | ites for Rack Server | , S5000, Brocade | and Compellent |
|--------------------|----------------------|------------------|----------------|
|--------------------|----------------------|------------------|----------------|

| Resource | Prerequisites            |
|----------|--------------------------|
| S5000    | DCB needs to be enabled. |

| Resource   | Prerequisites                                                                                                    |  |
|------------|----------------------------------------------------------------------------------------------------|--|
|            | VLT needs to be disabled.                                                                                                    |  |
|            | <ul> <li>Enable Fibre Channel capability and Full Fabric mode.</li> </ul>                                                                                                    |  |
|            | feature fc                                                                                                    |  |
|            | <ul> <li>Enable FC ports connecting to Compellent<br/>storage array and FC ports connecting to other<br/>S5000 switch via ISL links.</li> </ul>                                                                                                    |  |
|            | interface range fi 0/0 - 7<br>no shut                                                                                                    |  |
|            | Create DCB Map.                                                                                                    |  |
|            | dcb-map SAN_DCB_MAP<br>priority-group 0 bandwidth 60 pfc<br>off<br>priority-group 1 bandwidth 40 pfc on<br>priority-pgid 0 0 0 1 0 0 0<br>exit                                                                                                    |  |
|            | Create a FCoE VLAN.                                                                                                    |  |
|            | interface vlan <vlan id=""> [Create<br/>VLAN for FCoE]<br/>exit</vlan>                                                                                                    |  |
|            | Create FCOE Map.                                                                                                    |  |
|            | fcoe-map default_full_fabric<br>fabric-id <fcoe id="" vlan=""> vlan <fcoe<br>VLAN Id&gt;<br/>fc-map <fc map=""><br/>exit</fc></fcoe<br></fcoe>                                                                                                    |  |
| Brocade    | <ul> <li>Alias needs to be created having Compellent<br/>fault domain WWPN accessible on Brocade<br/>switch. Create a single alias including the virtual<br/>ports for the Compellent fault domain, WWPN<br/>accessible on Brocade switch. ASM automates<br/>the creation of each additional zone for the<br/>server objects and place them into a zone<br/>config.</li> </ul> |  |
|            | <ul> <li>Brocade root password needs to be changed<br/>so that the banner presented to change the<br/>default password does not impact ASM's ability<br/>to ssh into the switch.</li> </ul>                                                                                                    |  |
| Compellent | Fault domain need to be created as per Compellent best practices.                                                                                                    |  |

## Prerequisites for M1000e (with MXL), Cisco Nexus, and Compellent

The following table describes the prerequisites for the FCoE solution offered using M1000e (with MXL), Cisco Nexus, and Compellent. For more information, see http://en.community.dell.com/techcenter/extras/m/white\_papers/20387203

| Resource    | Prerequisites                                                                                                    |
|-------------|----------------------------------------------------------------------------------------------------|
| MXL         | <ul> <li>DCB needs to be enabled.</li> <li>VLT needs to be disabled.</li> <li>FIP Snooping feature needs to be enabled on the MXL.</li> </ul>                                                        |
|             | <ul><li>conf</li><li>Feature fip-snooping</li><li>Port-channel member interfaces needs to have below configuration.</li></ul>                                                                        |
|             | interface range tengigabitethernet<br>0/33 - 36<br>port-channel-protocol lacp<br>port-channel 128 mode active<br>exit                                                                                |
|             | protocol lldp<br>no advertise dcbx-tlv ets-reco<br>dcbx port-role auto-upstream<br>no shut<br>exit                                                                                                   |
|             | <ul> <li>Port-channel connecting Cisco Nexus switch<br/>needs to have following configuration.</li> </ul>                                                                                            |
|             | interface port-channel 128<br>portmode hybrid<br>switchport<br>fip-snooping port-mode fcf                                                                                                    |
|             | <ul> <li>Server facing ports needs to have following<br/>configuration.</li> </ul>                                                                                                    |
|             | portmode hybrid<br>switchport<br>protocol lldp<br>dcbx port-role auto-downstream<br>no shut<br>exit                                                                                                  |
| Cisco Nexus | Following is the prerequisite for Cisco Nexus.                                                                                                    |
|             | Enable required features.                                                                                                    |
|             | feature fcoe<br>feature npiv<br>feature lacp                                                                                                    |
|             | MOTE: On systems with Cisco Nexus B22<br>Fabric Extenders, internal ports 17−32 are<br>not supported hence, certain network<br>ports in some servers may not function<br>when used with this device. |
|             |                                                                                                    |

#### Table 7. Prerequisites for M1000e (with MXL), Cisco Nexus, and Compellent

| Resource   | Prerequisites                                                                                                    |  |
|------------|----------------------------------------------------------------------------------------------------|--|
|            | <ul> <li>Create a new VSAN - instantiate it in the VSAN<br/>database.</li> </ul>                                                                                                |  |
|            | conf<br>vsan database<br>vsan <vsan id=""></vsan>                                                                                                    |  |
|            | <ul> <li>Configure regular ethernet VLANs, and then the<br/>FCoE VLAN is created with an assignment to its<br/>respective VSAN.</li> </ul>                                      |  |
|            | vlan <fcoe vlan=""><br/>fcoe vsan <vsan></vsan></fcoe>                                                                                                    |  |
|            | <ul> <li>Instantiate but do not configure the upstream<br/>port-channel (LAG) to the core /aggregation<br/>switch.</li> </ul>                                                   |  |
|            | <ul> <li>Instantiate but do not configure the<br/>downstream port-channel (LAG) to the IOA4.</li> </ul>                                                                         |  |
|            | <ul> <li>Create the VFC interface to bind to the servers<br/>CNA FIP MAC address. This can be located in<br/>the CMC WWN table or the IDRAC page for the<br/>server.</li> </ul> |  |
|            | Example                                                                                                    |  |
|            | <pre>interface vfc101   bind mac-address 5C:F9:DD:16:EF:07   no shutdown</pre>                                                                                                  |  |
|            | <pre>interface vfc102   bind mac-address 5C:F9:DD:16:EF:21   no shutdown</pre>                                                                                                  |  |
|            | <ul> <li>Move back into the VSAN database and create<br/>entries for the new VFC just created and create<br/>entries for the FC port(s) that will be used.</li> </ul>           |  |
|            | vsan database                                                                                                    |  |
|            | vsan 2 interface vfc101                                                                                                    |  |
|            | vsan 2 interface vfc102                                                                                                    |  |
|            | vsan 2 interface fc2/1                                                                                                    |  |
|            | vsan 2 interface fc2/2                                                                                                    |  |
|            | <b>NOTE:</b> All the Compellent ports needs to part of the same VSAN.                                                                                                    |  |
| Compellent | Create fault domain as per Compellent best practices.                                                                                                    |  |
|            |                                                                                                    |  |
|            |                                                                                                    |  |

## Prerequisites for Rack Server, Cisco Nexus, and Compellent

The following table describes the prerequisites for the FCoE solution offered using Rack Server, Cisco Nexus and Compellent.

| Resource    | Prerequisites                                                                                                    |
|-------------|----------------------------------------------------------------------------------------------------|
| Cisco Nexus | Following is the prerequisite for Cisco Nexus.                                                                                                    |
|             | Enable required features.                                                                                                    |
|             | feature fcoe<br>feature npiv<br>feature lacp                                                                                                    |
|             | NOTE: On systems with Cisco Nexus B22<br>Fabric Extenders, internal ports 17-32 are<br>not supported hence, certain network<br>ports in some servers may not function<br>when used with this device. |
|             | <ul> <li>Create a new VSAN - instantiate it in the VSAN<br/>database.</li> </ul>                                                                                                    |
|             | conf<br>vsan database<br>vsan <vsan id=""></vsan>                                                                                                    |
|             | <ul> <li>Configure regular ethernet VLANs, and then the<br/>FCoE VLAN is created with an assignment to its<br/>respective VSAN.</li> </ul>                                                           |
|             | vlan <fcoe vlan=""><br/>fcoe vsan <vsan></vsan></fcoe>                                                                                                    |
|             | <ul> <li>Instantiate but do not configure the upstream<br/>port-channel (LAG) to the core /aggregation<br/>switch.</li> </ul>                                                                        |
|             | <ul> <li>Instantiate but do not configure the<br/>downstream port-channel (LAG) to the IOA4.</li> </ul>                                                                                              |
|             | <ul> <li>Create the VFC interface to bind to the servers<br/>CNA FIP MAC address. This can be located in<br/>the CMC WWN table or the IDRAC page for the<br/>server.</li> </ul>                      |
|             | For Example                                                                                                    |
|             | interface vfc101<br>bind mac-address 5C:F9:DD:16:EF:07<br>no shutdown                                                                                                    |
|             | interface vfc102<br>bind mac-address 5C:F9:DD:16:EF:21<br>no shutdown                                                                                                    |
|             | <ul> <li>Move back into the VSAN database and create<br/>entries for the new VFC just created and create<br/>entries for the FC port(s) that will be used.</li> </ul>                                |
|             | vsan database                                                                                                    |

Table 8. Prerequisites for Rack Server, Cisco Nexus, and Compellent

| Resource   | Prerequisites                                                         |
|------------|-----------------------------------------------------------------------|
|            | vsan 2 interface vfc101                                               |
|            | vsan 2 interface vfc102                                               |
|            | vsan 2 interface fc2/1                                                |
|            | vsan 2 interface fc2/2                                                |
|            | <b>NOTE:</b> All the Compellent ports needs to part of the same VSAN. |
| Compellent | Create fault domain as per Compellent best practices.                 |

# Prerequisites for M1000e (with MXL), Cisco Nexus, Brocade, and Dell Compellent

The following table describes the prerequisites for the FCoE solution offered using M1000e (with MXL), Cisco Nexus, Brocade, and Dell Compellent.

| Resource | Prerequisites                                                                                                    |  |
|----------|----------------------------------------------------------------------------------------------------|--|
| MXL      | <ul> <li>DCB needs to be enabled.</li> <li>VLT needs to be disabled.</li> <li>FIP Snooping feature needs to be enabled on the MXL.</li> </ul> |  |
|          | <ul> <li>conf</li> <li>Feature fip-snooping</li> <li>Port-channel member interfaces needs to have following configuration.</li> </ul>         |  |
|          | interface range tengigabitethernet<br>0/33 - 36<br>port-channel-protocol lacp<br>port-channel 128 mode active<br>exit                         |  |
|          | protocol lldp<br>no advertise dcbx-tlv ets-reco<br>dcbx port-role auto-upstream<br>no shut<br>exit                                            |  |
|          | <ul> <li>Port-channel connecting Cisco Nexus switch<br/>needs to have following configuration.</li> </ul>                                     |  |
|          | interface port-channel 128<br>portmode hybrid<br>switchport<br>fip-snooping port-mode fcf<br>Server facing ports needs to have following      |  |
|          | portmode hybrid<br>switchport                                                                                                    |  |
|          |                                                                                                    |  |

Table 9. Prerequisites for M1000e (with MXL), Cisco Nexus, Brocade, and Dell Compellent

| Resource    | Prerequisites                                                                                                    |  |
|-------------|----------------------------------------------------------------------------------------------------|--|
|             | protocol lldp<br>dcbx port-role auto-downstream<br>no shutdown<br>exit                                                                                                    |  |
| Cisco Nexus | Following is the prerequisite for Cisco Nexus:                                                                                                    |  |
|             | • Enable "npv" feature on the switch. This requires switch reboot and old configuration will be wiped off. (Ensure to backup the configuration before enabling the feature) |  |
|             | conf<br>feature npv                                                                                                    |  |
|             | Enable required features .                                                                                                    |  |
|             | feature fcoe<br>feature npiv<br>feature lacp                                                                                                    |  |
|             | <ul> <li>Create new VSAN — instantiate it in the VSAN database.</li> </ul>                                                                                                  |  |
|             | conf<br>vsan database<br>vsan <vsan id=""></vsan>                                                                                                    |  |
|             | <ul> <li>Configure regular Ethernet VLANs, and then the<br/>FCoE VLAN is created with an assignment to its<br/>respective VSAN</li> </ul>                                   |  |
|             | vlan <fcoe vlan=""><br/>fcoe vsan <vsan></vsan></fcoe>                                                                                                    |  |
|             | <ul> <li>Instantiate but do not configure the upstream<br/>port-channel (LAG) to the core /aggregation<br/>switch.</li> </ul>                                               |  |
|             | <ul> <li>Instantiate but do not configure the<br/>downstream port-channel (LAG) to the IOA4.</li> </ul>                                                                     |  |
|             | • Create the VFC interface to bind to the servers CNA FIP MAC address. This can be located in the CMC WWN table or the iDRAC page for the server.                           |  |
|             | For Example                                                                                                    |  |
|             | interface vfc101<br>bind mac-address 5C:F9:DD:16:EF:07<br>no shutdown                                                                                                    |  |
|             | <pre>interface vfc102 bind mac-address 5C:F9:DD:16:EF:21 no shutdown</pre>                                                                                                  |  |
|             | <ul> <li>Move back into the VSAN database and create<br/>entries for the new VFC just created and create<br/>entries for the FC ports that are used.</li> </ul>             |  |
|             | vsan database                                                                                                    |  |
|             |                                                                                                    |  |

| Resource        | Prerequisites                                                                                                    |
|-----------------|----------------------------------------------------------------------------------------------------|
|                 | vsan 2 interface vfc101                                                                                                    |
|                 | vsan 2 interface vfc102                                                                                                    |
|                 | vsan 2 interface fc2/1                                                                                                    |
|                 | vsan 2 interface fc2/2                                                                                                    |
|                 | <b>NOTE:</b> All the Dell Compellent ports need to part of the same VSAN.                                                                                                    |
| Brocade         | <ul> <li>Alias needs to be created having Dell<br/>Compellent fault domain WWPN accessible on<br/>Brocade switch. Create a single alias including<br/>the virtual ports for the Compellent fault<br/>domain, WWPN accessible on Brocade switch.<br/>ASM automates the creation of each additional<br/>zone for the server objects and place them into<br/>a zone config.</li> </ul> |
|                 | <ul> <li>Brocade root password needs to be changed<br/>so that the banner presented to change the<br/>default password does not impact ASM's ability<br/>to ssh into the switch.</li> </ul>                                                                                                    |
| Dell Compellent | Nothing specific for ASM.                                                                                                    |

## Prerequisites for Rack Server, Cisco Nexus, Brocade, and Dell Compellent

The following table describes the prerequisites for the FCoE solution offered using Rack Server, Cisco Nexus, Brocade, and Dell Compellent. For more information, see http://en.community.dell.com/techcenter/extras/m/white\_papers/20387203

| Table 10 Prereg  | uisites for Rack Server | Cisco Nexus    | Brocade and Dell Com  | pellent |
|------------------|-------------------------|----------------|-----------------------|---------|
| Table 10. Thered |                         | , כוэсо некиз, | Diocauc, and Dea comp |         |

| Resource    | Prerequisites                                                                                                    |
|-------------|----------------------------------------------------------------------------------------------------|
| Cisco Nexus | Following is the prerequisite for Cisco Nexus:                                                                                                    |
|             | • Enable "npv" feature on the switch. You need to reboot the switch and delete the old configuration. (Ensure to back up the configuration before enabling the feature).                             |
|             | <ul><li>conf</li><li>feature npv</li><li>Enable required features.</li></ul>                                                                                                    |
|             | feature fcoe<br>feature npiv<br>feature lacp                                                                                                    |
|             | NOTE: On systems with Cisco Nexus B22<br>Fabric Extenders, internal ports 17-32 are<br>not supported hence, certain network<br>ports in some servers may not function<br>when used with this device. |

| Resource | Prerequisites                                                                                                    |
|----------|----------------------------------------------------------------------------------------------------|
|          | <ul> <li>Create VSAN-instantiate it in the VSAN database.</li> </ul>                                                                                                    |
|          | <ul> <li>conf</li> <li>vsan database</li> <li>vsan <vsan id=""></vsan></li> <li>Configure regular Ethernet VLANs, and then the FCoE VLAN is created with an assignment to its respective VSAN</li> </ul>                                                                                                    |
|          | <ul> <li>vlan <fcoe vlan=""><br/>fcoe vsan <vsan></vsan></fcoe></li> <li>Instantiate but do not configure the upstream</li> </ul>                                                                                                    |
|          | port-channel (LAG) to the core /aggregation switch.                                                                                                    |
|          | <ul> <li>Instantiate but do not configure the<br/>downstream port-channel (LAG) to the IOA4.</li> </ul>                                                                                                    |
|          | <ul> <li>Create the VFC interface to bind to the servers<br/>CNA FIP MAC address. This can be located in<br/>the CMC WWN table or the iDRAC page for the<br/>server.</li> </ul>                                                                                                    |
|          | For Example:                                                                                                    |
|          | <pre>interface vfc101   bind mac-address 5C:F9:DD:16:EF:07   no shutdown</pre>                                                                                                    |
|          | <pre>interface vfc102 bind mac-address 5C:F9:DD:16:EF:21 no shutdown</pre>                                                                                                    |
|          | <ul> <li>Move back into the VSAN database and create<br/>entries for the new VFC just created and create<br/>entries for the FC ports that are used.</li> </ul>                                                                                                    |
|          | vsan database                                                                                                    |
|          | vsan 2 interface vfc101                                                                                                    |
|          | vsan 2 interface vfc102                                                                                                    |
|          | vsan 2 interface fc2/1                                                                                                    |
|          | vsan 2 Interface fc2/2                                                                                                    |
|          | to part of the same VSAN.                                                                                                    |
| Brocade  | <ul> <li>Alias needs to be created having Compellent<br/>fault domain WWPN accessible on Brocade<br/>switch. Create a single alias including the virtua<br/>ports for the Compellent fault domain, WWPN<br/>accessible on Brocade switch. ASM automates<br/>the creation of each additional zone for the<br/>server objects and place them into a zone<br/>config.</li> </ul> |
|          | <ul> <li>Brocade root password needs to be changed<br/>so that the banner presented to change the</li> </ul>                                                                                                    |

| Resource        | Prerequisites                                                                 |
|-----------------|-------------------------------------------------------------------------------|
|                 | default password does not impact ASM's ability to <b>ssh</b> into the switch. |
| Dell Compellent | Create fault domain as per Dell Compellent best practices.                    |

# Prerequisites for M1000e (with MXL and FC FlexIOM), Brocade, and Dell Compellent

The following table describes the prerequisites for the FCoE solution offered using M1000e (with MXL and FC FlexIOM), Brocade, and Dell Compellent.

Table 11. Prerequisites for M1000e (with MXL and FC FlexIOM), Brocade, and Dell Compellent

| Resource | Prerequisites                                                                                                    |
|----------|----------------------------------------------------------------------------------------------------|
| MXL      | DCB needs to be enabled.                                                                                                    |
|          | VLT needs to be disabled.                                                                                                    |
|          | <ul> <li>FC feature needs to be enabled on the MXL.<br/>Remove "fip-snooping" feature if enabled on<br/>the MXL.</li> </ul>                                                                                                    |
|          | conf<br>feature fc                                                                                                    |
|          | <ul> <li>Port-channel member interfaces needs to have following configuration.</li> </ul>                                                                                                    |
|          | interface range tengigabitethernet<br>0/33 - 36<br>port-channel-protocol lacp<br>port-channel 128 mode active<br>exit                                                                                                    |
|          | protocol lldp<br>no advertise dcbx-tlv ets-reco<br>dcbx port-role auto-upstream<br>no shut<br>exit                                                                                                    |
|          | <ul> <li>Server facing ports needs to have following<br/>configuration.</li> </ul>                                                                                                    |
|          | portmode hybrid<br>switchport<br>protocol lldp<br>dcbx port-role auto-downstream<br>no shut<br>exit                                                                                                    |
| Brocade  | <ul> <li>Alias needs to be created having Compellent<br/>fault domain WWPN accessible on Brocade<br/>switch. Create a single alias including the virtual<br/>ports for the Compellent fault domain WWPN<br/>accessible on Brocade switch. ASM automates<br/>the creation of each additional zone for the<br/>server objects and place them into a zone<br/>config.</li> </ul> |

| Resource        | Prerequisites                                                                                                    |
|-----------------|----------------------------------------------------------------------------------------------------|
|                 | <ul> <li>Brocade root password needs to be changed<br/>so that the banner presented to change the<br/>default password does not impact ASM's ability<br/>to ssh into the switch.</li> </ul> |
| Dell Compellent | Create fault domain as per Dell Compellent best practices.                                                                                                    |

### Prerequisites for System Center Virtual Machine Manager (SCVMM)

ASM manages resource on Microsoft System Center Virtual Machine Manager through Windows Remote Management (WinRM). Windows RM must be enabled on the SCVMM server as well as on Active Directory and DNS servers used in SCVMM/HyperV deployments. ASM deployments support Active Directory and DNS servers which exist on the same machine. If Active Directory and DNS servers exist on separate machines, some manual tear-down may be required to remove host entries from the DNS server. ASM requires Windows RM to utilize default port and basic authentication. To enable these settings, on the SCVMM server and on the Active Directory and DNS server used in HyperV deployments, open a Windows PowerShell interface with administrator permissions and run the following commands:

```
winrm set winrm/config/client/auth '@{Basic="true"}'
winrm set winrm/config/service/auth '@{Basic="true"}'
winrm set winrm/config/service '@{AllowUnencrypted="true"}'
```

The default amount of memory allocated for WinRM processes is limited to 150 MB. To avoid out of memory errors, increase the memory size to 1024:

```
winrm set winrm/config/winrs '@{MaxMemoryPerShellMB="1024"}'
```

#### For Windows 2008:

winrm quickconfig

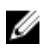

**NOTE:** There is a known issue with WMF 3.0. The MaxMemoryPerShellMB configuration may be ignored. For more information, see see the Microsoft knowledge base article KB2842230. The fix for Windows 8/Windows 2012 x64 (non R2) is available at the following <u>link</u>. The fix is not necessary for Windows 2012 R2.

Make sure the SCVMM has its time synchronized with time of the associated timer server. If the SCVMM timer is set to 'off' mode by using the deployed Hyper-V hosts, you cannot add hosts and create clusters in SCVMM.

### Deploying ASM on VMware vSphere

- **1.** Extract the .zip file to a location accessible by VMware vSphere Client. It is recommended to use a local drive or CD/DVD, because installing from a network location can take up to 30 minutes.
- 2. In vSphere Client, select File  $\rightarrow$  Deploy OVF Template. The Deploy OVF Template wizard is displayed.
- 3. On the Source page, click Browse, and then select the OVF package. Click Next to continue.
- 4. On the OVF Template Details page, review the information that is displayed. Click Next to continue.
- 5. On the End User License Agreement page, read the license agreement and click Accept. To continue, click Next.
- 6. On the Name and Location page, enter a name with up to 80 characters and then, select an Inventory Location where the template will be stored. Click Next to continue.
- 7. Depending on the vCenter configuration, one of the following options display:

- If resource pools are configured On the Resource Pool page, select the pool of virtual servers to deploy the appliance virtual machine.
- If resource pools are NOT configured On the Hosts/Clusters page, select the host or cluster on which you want to deploy the appliance virtual machine.

Click Next to continue.

- 8. If there is more than one datastore available on the host, the **Datastore** page displays. Select the location to store virtual machine (VM) files, and then click **Next** to continue.
- 9. On the Disk Format page, choose one of the following options:
  - To allocate storage space to virtual machines. as required, click thin provisioned format.
  - To pre-allocate physical storage space to virtual machines at the time a disk is created, click **thick provisioned format**.

Click Next to continue.

**10.** On the **Ready to Complete** page, review the options you selected on previous pages and click **Finish** to run the deployment job. A completion status window displays where you can track job progress.

U

**NOTE:** When deploying Virtual Machines to an existing vCenter cluster using an ASM template, make sure that all OS Installation or Public or Private LAN networks (which are used on the Virtual Machine) are defined as Networks in ASM. The name parameter of the Networks in ASM should match with the name of the port groups on the EXSi hosts.

## Deploying ASM using SCVMM

To deploy ASM using SCVMM:

- 1. Extract the .zip file for ASM build to a local folder on your SCVMM appliance <ASM\_INSTALLER\_ROOT\_DIR>.
- 2. To add ASM to the Library of Physical Library Objects in SCVMM, do the following:
  - a. In the left pane, click Library.
  - b. In the Home tab, click Import Physical Resource.
  - c. Click the **Add Resource** button. Browse to the location of ASM .vhd file: <ASM\_INSTALLER\_ROOT\_DIR>\Virtual Hard Disks\Dell-ActiveSystemManager-8.2-.vhd
  - d. Under the **Select library server and destination for imported resources** section, click the **Browse** button. Select the destination folder in which ASM install VHD is located (for example, My\_SCVMM -> MSCVMMLibrary -> VHDs), and then click **OK**.
  - e. Click the **Import** button.
- **3.** To deploy ASM virtual appliance:
  - a. In the left pane, click VMs and Services.
  - b. Click the Create Virtual Machine button.
  - c. Select **Use an existing virtual machine, VM template, or virtual hard disk**, and then click the **Browse** button
  - d. From the list of sources, select VHD -> Dell-ActiveSystemManager-8.2- <build>.vhd, and then click **OK**.
  - e. Click Next.

- f. In the **Virtual machine name** text box, type the virtual machine name for your appliance, and then click **Next**.
- g. On the Configure Hardware page, do the following:
  - 1. In the **Compatibility** section, set **Cloud Capability Profile** to **Hyper-V**.
  - 2. In the **Processors** section, change the processor value to **4**, and then in the **Memory** section, change the memory value to 16 GB.

**NOTE:** The number of "big" processes that can be executed in parallel by default is set to the number of processors assigned to a VM. For example, if you give your appliance 8 processors, it will execute 8 processes at once instead of the default 4 processes.

- 3. In the **Network Adapter 1** section, assign the adapter to your PXE VM Network.
- 4. Click Next.
- h. On the **Select Destination** page, select the destination host group that contains the Hyper-V server where you want to deploy ASM VM. Click **Next**.
- i. On the **Select Host** page, select the host on which you want to deploy ASM, and then click **Next**.
- j. On the **Configuration Settings** page, make the changes for your environment, if required.
- k. On the Select networks page, select your PXE network and configure it appropriately.
- l. On the Add Properties page, set to Always turn on the Virtual Machine and the OS as CentOS Linux (64 bit), and then click Next.
- m. Review the summary, select the **Start Virtual machine after deploying it** option, and then click the **Create** button.

### **Deploying ASM on Hyper-V host**

To deploy ASM on Hyper-V host:

- 1. Open Hyper-V Manager in the Windows 2012 host. The Windows 2012 host should be displayed under Hyper-V Manager.
- 2. Select the host and select  $Action \rightarrow Import Virtual Machine$ .
- **3.** Select the folder containing ASM virtual appliance including snapshots, virtual hard disks, virtual machines, and import files. Click **Next**.
- 4. On the **Select Virtual Machine** page, select the virtual machine to import (there is only one option available), and then click **Next**.
- 5. On the Choose Import Type page, select Copy the virtual machine, and then click Next.
- 6. On the **Choose Destination** page, retain the default values or select the location of the virtual machine, snapshot, and smart paging, and click **Next**.
- 7. On the **Choose Storage Folders** page, retain the default values or click **Browse** and select the location of virtual hard disks, and then click **Next**.
- 8. On the **Summary** page, review the options you selected on earlier pages, and then click **Finish** to deploy ASM virtual appliance on the Hyper-V host.
- 9. After ASM virtual appliance is deployed, right-click ASM virtual appliance, and then click Settings.
- **10.** In the **Settings** wizard, to enable the virtual switch, select **VM-Bus Network Adapter**. Optionally, provide a VLAN ID, if the host is tagged on a particular network, and then click **OK**.
- 11. Select ASM virtual appliance, and then click Start under Actions.

## Rectifying mounting errors during Hyper-V deployment

For HyperV Cluster deployment, if the cluster configuration fails to mount the disk and create the cluster storage volume:

#### Error 01

SCVMM reports DNS error during mounting of the available storage on SCVMM cluster. This is due to intermittent network failure during the mounting operation.

#### Resolution

Retry the deployment, so that ASM can retry to mount the volume(s).

#### Error 02

SCVMM reports DNS error during mounting of the available storage on SCVMM cluster . Trying to reuse an existing volume used in another HyperV cluster.

#### Resolution

HyperV or SCVMM do not allow mounting a volume which is used in another cluster (Active / Inactive). ASM does not format already formatted volume to avoid any data-loss.

In case an existing volume is used for cluster configuration, ASM will fail the cluster deployment to avoid the data-loss. To configure the volume to be used in this cluster below steps needs to be performed.

This volume needs to be formatted manually from one of the server that needs to be added to the cluster.

- **1.** RDP to the Server using local administrator account.
- 2. Select Server Manager> Tools> Computer Management> Disk Management
- 3. Select the volume that is failing
- 4. Select Online > Initialize disk (Partition Style MBR)
- 5. Create Simple Volume. Ensure to deselect the drive letter.
- 6. On SCVMM, refresh the host and the cluster
- 7. Retry the deployment from ASM.

# **Configuring ASM Virtual Appliance**

You must configure the following settings in the virtual appliance console before you start using ASM:

- Change Dell administrator password. For detailed information, see <u>Changing Delladmin Password</u>
- Configure static IP Address in the virtual appliance. For detailed information, see <u>Configuring Static IP</u> <u>Address in the Virtual Appliance</u>
- Configure ASM Virtual Appliance as PXE boot responder. For detailed information, see <u>Configuring</u>
   <u>ASM Virtual Appliance as PXE Boot Responder</u>
- Import Windows ISO on the virtual appliance. For detailed information, see <u>Deploying WinPE on the</u>
   <u>Virtual Appliance</u>
- Deploy the WinPE image file to the virtual appliance. For detailed information, see <u>Deploying WinPE</u>
   <u>on the Virtual Appliance</u>

# **Changing Dell Administrator Password**

To change the dell administrator default password:

- 1. In VMware Sphere, click the **Console** tab to open the console of the virtual appliance.
- 2. Log in to the console with the default user name *delladmin* and password *delladmin* and press Enter.
- 3. Click on I Agree for EULA.
- 4. On the Initial Appliance Configuration user interface, click Change Admin Password.
- 5. Enter the Current Password, New Password and Confirm New Password and click Change Password.

### Accessing the Initial Appliance Configuration

To access the Initial Appliance Configuration after the first run:

- **1.** In VMware Sphere, click the Console tab to open the console of the virtual appliance or use the SSH protocol to connect to ASM virtual appliance IP (ssh needs to be enabled on the appliance).
- 2. Log in to the console with the default user name *delladmin* and password and press Enter.
- 3. Enter the command asm\_init\_shell at the command prompt.

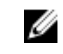

**NOTE:** If you use the ASM 8.2 User interface, to login you need to use the username as *admin* with the default password as *admin*.

# **Configuring Static IP Address in the Virtual Appliance**

- 1. In VMware Sphere, click the **Console** tab to open the console of the virtual appliance or use the SSH protocol to connect to ASM virtual appliance IP (ssh needs to be enabled on the appliance).
- 2. Log in to the console with the user name *delladmin*, enter current password, and then press Enter.

**NOTE:** The default password for *delladmin* account is *delladmin*.

- 3. At the command line interface, run the command asm\_init\_shell.
- 4. In the Appliance Configuration dialog box, click Network Configuration.
- 5. In the Network Connections dialog box, click Wired  $\rightarrow$  Auto eth0, and then click Edit.
- 6. In the Editing Auto eth0 dialog box, click IPv4 Settings tab.
- 7. Select Manual from the Method drop-down list.
- 8. In the Addresses table, type the static IP address, subnet mask, gateway, and then click Add.
- 9. Click Apply to set the static IP address of the appliance.

# **Configuring Virtual Appliance with Two NICS**

If the PXE network is not routed, you must add an additional vNIC to the ASM appliance in order to make it communicate and respond to TFTP requests on the PXE network.

- 1. In VMware vSphere, select the Virtual Appliance and select "Power Off".
- 2. Select Virtual Appliance and select "Edit Settings".
- **3.** Select "Add" in the properties page and choose "Ethernet Adapter". Select Adapter Type as "VMXNET3".
- 4. Select the PXE port-group name that needs to be associated with the new network.
- 5. Select "Next" and then "OK" to ensure that the settings are updated on the Virtual Appliance.
- **6.** Assign static IP address on the new network using the steps provided in section "Configuring Static IP Address in the Virtual Appliance".

# Configuring ASM Virtual Appliance as PXE Boot Responder

ASM requires both PXE and DHCP network services to function. ASM may be configured to act as the DHCP server and PXE responder on a PXE network if one is not present in the environment. This can be configured through the Getting Started menu for appliance setup in the ASM user interface. If an external DHCP or PXE server is used for the PXE network, follow the instructions in the section <u>Configuring DHCP or PXE on External Servers</u>.

# 4

# Customizing Virtual Machine Templates for VMware and Hyper-V

ASM supports cloning virtual machines (VM) or virtual machine templates in VMware, and cloning virtual machine templates in Hyper-V and in Red Hat Enterprise Linux. For ASM virtual machine or virtual machine template cloning, the virtual machine or virtual machine templates must be customized to make sure virtual machine or virtual machine templates have a unique identifier and can communicate back to the ASM appliance upon completion of the cloning process. This requires several customizing steps that depends on virtual machine which is needed to be cloned.

# Customizing Virtual Machine Templates or Virtual Machines for VMware or Hyper-V

ASM can clone existing virtual machines and virtual machine templates in vCenter, or virtual machine templates in Hyper-V. The source virtual machines and virtual machine templates must be customized according to the instructions provided in this section. After customization, you must shut down the virtual machine and you cannot restart the virtual machine. For VMware virtual machines or virtual machine templates, cloning is supported as long as you are cloning within the same datacenter. For SCVMM the virtual machine templates must exist in the SCVMM library. Cloning virtual machines directly is not currently supported for Hyper-V.

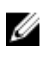

**NOTE:** After customization, if you restart the virtual machines, the virtual machine will no longer be valid for cloning, and in that case, the verification file must be deleted. See later in this section about deleting the verification file.

The following customization is required only for VMware virtual machines:

Install VMWare Tools on the virtual machine:

- If the virtual machine being used does not have a DVD drive, you must add one. To do this, edit the settings of the virtual machine and add a DVD drive through your VMware management console.
- Once a DVD drive is available, right-click the virtual machine and select Guest-> Install/Upgrade VMware Tools. This will mount the media for VMware tools.
- Log into the operating system of the virtual machine and run the VMware tools installer within the OS running on the virtual machine. See VMware documentation for further information on installing VMware tools.

#### The following customization is required for both VMWare and Hyper-V virtual machine

Install the puppet agent on the virtual machine:

• If the virtual machine being used was successfully created by ASM, the puppet agent will already be installed.

• To install the puppet agent on the virtual machine, copy the puppet agent install files to the virtual machine. The puppet agent is available on the ASM appliance for both Windows and Linux

in /var/lib/razor/repo-store directory. If the virtual machine being customized has network access to the ASM appliance, you can connect to this same directory as a network share directory using the address: **\\<ASM appliance hostname or IP>\razor\puppet-agent**.

Depending on your operating system, the installer may require additional packages (.rpms) which are dependencies and you must install it first. If the installer reports such dependencies, use the correct method for your operating system to find and install the dependencies, and then retry installation of the puppet agent.

**NOTE:** The puppet agent version should be greater than 3.0.0 and lower than 3.4

- After you install the puppet agent, make sure the puppet agent service is enabled to run on system start.
  - For Windows virtual machines, this must be done by viewing the services and setting the puppet agent service to "automatic".
  - For Linux virtual machines, verify whether or not the puppet agent is enabled by running the following command and checking the value of "enable" is set to true:

Puppet resource service puppet

 If the service is not set to true as noted above, run the following puppet command as administrator:

puppet resource service puppet enable=true

- Time must be synchronized between the ASM appliance and the virtual machine being cloned to ensure proper check in upon completion of cloning. Make sure NTP is configured on the virtual machine. Follow the appropriate instructions for your operating system to synchronize the virtual machine with an NTP server.
- Make sure the ASM appliance hostname "dellasm" can be resolved by using DNS. Either add the appropriate CNAME record in DNS\* or add the appropriate host entries to "/etc/hosts" in Linux or "C: \windows\system32\driver\etc\hosts" in Windows.
- Configure the puppet.conf file to use "dellasm" as a server. To configure the puppet.conf file, perform the following:
  - Identify the location of the puppet.conf file. To do this, run the following command as "administrator" in Windows or "root" in Linux which will display the directory of the puppet.conf file.

puppet config print config

 Open the puppet.conf file by using a text editor and add the line "server = dellasm" to the [main], [master], and [agent] section. If any of these sections does not exist, create them. A sample resulting puppet.conf file may look similar to the following:

```
[main]
server=dellasm
[master]
server=dellasm
[agent]
server=dellasm
```

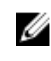

NOTE: Additional lines may be present in the puppet conf file for your system. It is not necessary to delete any information from this file. You just need to ensure the previously noted section is present in the file.

# **Customizing Linux Template**

Perform the following task to customize Linux template:

- Ensure all instructions have been completed for VMware or Hyper-V virtual machines as noted in the 1. previous section.
  - a. Install VMware tools (VMware only)
  - b. Install puppet agent and ensure it is configured to run on startup
  - c. Make sure ASM appliance and virtual machine time are synchronized by NTP.
  - d. Make sure DNS is configured for "dellasm" to resolve.
  - e. Make sure puppet.conf file has updated configuration to point to "dellasm" as server.
- 2. Copy puppet certname scripts puppet certname.sh and puppet certname.rb to the virtual machine.
  - a. You can find the puppet certificate name scripts for Linux (puppet certname.sh and ppet certname.rb) in /opt/asm-deployer/scripts on ASM appliance. You can move these files to /var/lib/razor/repo-store. The following command needs to be run from the /var/lib/razor/ repo-store directory or will fail.

sudo find win2012 -print0 | sudo xargs -0 chown razor:razor

**NOTE:** The version of the INI file in puppet certificate script should be specified as 2.0.2. To Ű verify this, open the puppet\_certname.sh file and check that the INI file version is specified as 2.0.2 or not.

b. On a Linux virtual machine, you must copy these scripts to /usr/local/bin. Make sure the permissions are set on these scripts to at least read and execute. To do this, run the following commands:

```
chmod 755 /usr/local/bin/puppet certname.sh
chmod 755 /usr/local/bin/puppet_certname.rb
```

3. Make sure the virtual machine has access to the internet, as this will be required to download and install the necessary ruby gem files. If your virtual machine will not have access to the internet, then download the ruby gem files for "inifile" and "hashie" and place them in the /usr/local/bin directory where you copied the puppet certname scripts.

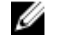

NOTE: The puppet\_certname.sh script that runs on startup of the VM clone attempts to install the ruby "inifile" and "hashie" gems from the internet. In case of no internet connection, it generates error messages to communicate with rubygems.org.

- It would be less error-prone to require the user to install the gems in the source VM rather than 4. having them installed when the clone VM starts up. To do this you need to:
  - Remove the gem install lines from puppet\_certname.sh
  - Manually run the gem installs either with the instructions on how to set a proxy or how to install the gems by downloading them directly.
- 5. You must update the Network Interfaces so that it will not be associated with the base virtual machine MAC address (varies based on OS, examples below). To update it, run the following: **RHEL/CentOS:**

```
rm /etc/udev/rules.d/70-persistent-net.rules
rm/lib/udev/rules.d/75-persistent-net-generator.rules
sed -i "/^HWADDR/d" /etc/sysconfig/network-scripts/ifcfg-eth0
```

RHEL 7

```
Remove MAC Address from the interface configuration file. For example,
sed -i "/^HWADDR/d" /etc/sysconfig/network-scripts/ifcfg-ens192
```

NOTE: Interface naming on RHEL 7 VM depends on the various factors provided at https:// access.redhat.com/documentation/en-US/Red\_Hat\_Enterprise\_Linux/7/html/ Networking\_Guide/ch-Consistent\_Network\_Device\_Naming.html#sec-Naming\_Schemes\_Hierarchy

Debian/Ubuntu:

rm /lib/udev/rules.d/75-persistent-net-generator.rules

6. Configure cronjob to execute the puppet\_certname.sh script and restart or start the puppet service. Type the following commands:

crontab -e

a. Add the following line to this file and then save and exit the file.

```
@reboot /usr/local/bin/puppet certname.sh; /etc/init.d/puppet restart
```

RHEL 7

@reboot /usr/local/bin/puppet certname.sh

b. Run the following command, and ensure that you see the above line, to verify the crontab is updated as expected or not,

```
crontab -1
```

7. After completing customization, turn off the virtual machine. To create a virtual machine template, follow the appropriate steps for virtualization environment.

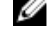

NOTE: After preparing the base virtual machine, in case the virtual machine is restarted, the puppet verification file will need to be deleted from system. This file can be found in Windows at C:\ProgramData\puppet\_verification\_run.txt or in Linux at /var/lib/ puppet\_verification\_run.txt.

# **Customizing Windows Template**

Perform the following task to customize Windows template.

- Make sure all instructions have been completed for VMware or Hyper-V virtual machines as noted in 1. the previous section.
  - a. Install VMware tools (VMware only)
  - b. Install puppet agent and ensure it is configured to run on startup
  - c. Make sure ASM appliance and virtual machine time are synchronized by NTP.
  - d. Make sure DNS is configured for "dellasm" to resolve.
  - e. Make sure puppet.conf file has updated configuration to point to "dellasm" as server
- 2. Copy puppet certname scripts puppet certname.bat and puppet certname.rb to the virtual machine.
  - a. You can find the puppet certificate name scripts for Windows (puppet\_certname.bat and ppet\_certname.rb) in /opt/asm-deployer/scripts on ASM appliance. You can move these files to /var/lib/razor/repo-store. The ASM appliance location /var/lib/razor/repo-store is a share that can be mounted to your virtual machine if the virtual machine has network connectivity to the ASM appliance.

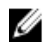

**NOTE:** The version of the INI file in puppet certificate script should be specified as 2.0.2. To verify this, open the puppet\_certname.sh file and check that the INI file version is specified as 2.0.2 or not.

- b. On a Windows virtual machine, you must copy these scripts to "C:  $\$
- **3.** Make sure the virtual machine has access to the internet, as this is required to download and install the necessary ruby gem files. If your virtual machine will not have access to the Internet, then download the ruby gem files for "inifile" and "hashie" and place them in the "C:\" directory where you copied the puppet certname scripts.
- 4. Launch Windows Task Scheduler and create a new task.
- 5. Specify that task runs the script "C:\puppet\_certname.bat."
- **6.** Specify that the task run in the "C:\" directory, this is an optional parameter but is required for ASM clone customization.
- 7. Make sure the task can run even you are not logged in and you must be able to run it with highest privilege. To enable this option, right-click the puppet\_certname.bat and click Properties. In the puppet\_certname properties dialog box, under Security options, select Run whether user is logged on or not.
- **8.** Ensure that the check box is selected in the scheduled task settings for "If the running task does not end when requested, force it to stop." and select "Stop the existing instance" drop-down menu.
- **9.** In addition, make sure the task is configured for the correct operating system at the bottom of General Settings.
- **10.** Specify that the trigger for the task is to execute on startup.
- **11.** After completing customization, turned off the virtual machine. To create a virtual machine template, follow the appropriate steps for your virtualization environment at this time.
  - **NOTE:** To create a virtual machine template in SCVMM, make sure the virtual machine template OS Configuration has an administrator password and if necessary, a Windows product key set. To do this, right click the virtual machine template and select "Properties", then select "OS Configuration" and enter a password in **Admin Password** and a product key in **Product Key** settings.

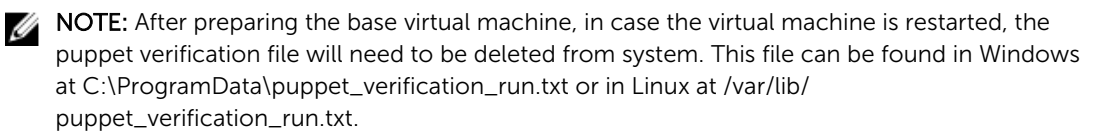

# Configuring ASM Virtual Appliance for NetApp Storage Support

For ASM to support NetApp, perform the following tasks:

- Add NetApp Ruby SDK libraries to the appliance. For more information about adding SDK libraries, see <u>Adding NetApp Ruby SDK</u>
- Enable HTTP/HTTPs for the NFS share. For more information, see <u>Enabling HTTP or HTTPs for NFS</u>
   <u>Share</u>

Make sure license is enabled for NFS on NetApp. To obtain and install the license, refer *NetApp documentation*.

- Create the credentials to access NetApp Storage. For creating credential, see Active System Manager Release 8.2User's Guide.
- Configure the NetApp Storage Component. For more information, see <u>Configuring the NetApp</u> <u>Storage Component</u>
- Configure the fileshare Network on the server component. For More information, see Active System Manager Release 8.2User's Guide

# Adding NetApp Ruby SDK to ASM Virtual Appliance

NetApp Manageability SDK files are available to download directly from NetApp. You need a **NetApp NOW** account to download the SDK.. These files are DfmErrno.rb, NaElement.rb, NaErrno.rb, and NaServer.rb

The NaServer.patch file is available on the ASM appliance at location /etc/puppetlabs/puppet/modules/ netapp/files/NaServer.patch You will need the above files to proceed further. Contact your administrator for any additional patch files, or updates.

- 1. Log in to the ASM Appliance.
- 2. Download and copy the NetApp SDK Ruby lib files to the ASM Appliance /tmp/\*.
- 3. Copy these Ruby libs files from /tmp to /etc/puppetlabs/puppet/modules/netapp/lib/puppet/util/ network\_device/netapp

# sudo cp /tmp/\*.rb /etc/puppetlabs/puppet/modules/netapp/lib/puppet/util/network\_device/ netapp

4. Copy any patch file(s) to the ASM Appliance /tmp directory, currently there is NaServer.patch

# sudo cp /etc/puppetlabs/puppet/modules/netapp/files/NaServer.patch /tmp

5. Apply the patch(es) to update the NetApp SDK Ruby files.

# sudo patch /etc/puppetlabs/puppet/modules/netapp/lib/puppet/util/network\_device/netapp/ NaServer.rb </tmp/NaServer.patch

6. Update the permissions on the NetApp module. To update the permissions, run the following command:

# sudo chmod 755 /etc/puppetlabs/puppet/modules/netapp/lib/puppet/util/network\_device/ netapp/\*

7. Change the owner of the files. To change the owner of the files, run the following command:

# sudo chown pe-puppet:pe-puppet /etc/puppetlabs/puppet/modules/netapp/lib/puppet/util/ network\_device/netapp/\*

# Enable HTTP or HTTPs for NFS share

Connect to the NetApp Filer using ssh and run the option httpcommand to see the current settings. If the property httpd.admin.ssl is set to off, then run the command option httpd.admin.ssl.enable on to enable HTTPS.

```
ADC-NetApp01> options http
httpd.access legacy
httpd.admin.access legacy
httpd.admin.enable on
httpd.admin.hostsequiv.enable on
httpd.admin.max connections 512
httpd.admin.ssl.enable on
httpd.admin.top-page.authentication on
httpd.autoindex.enable
                       on
httpd.bypass traverse checking on
httpd.enable
              on
httpd.ipv6.enable off
httpd.log.format common(value might be overwritten in takeover)
httpd.method.trace.enable off
httpd.rootdir /vol/vol0/home/http
httpd.timeout 300 (value might be overwritten in takeover)
httpd.timewait.enable off(value might be overwritten in takeover
ADC-NetApp01>
```

# **Configuring NetApp Storage Component**

The following settings must be configured in the NetApp storage component.

For more information about NetApp Storage Component, see Active System Manager Release 8.2 User's Guide.

- Target NetApp
- Storage Value
- New Volume Name
- Storage Size
- Aggregate Name
- The Space Reservation Mode

- Snapshot percentage
- The Percentage of Space to Reserve for Snapshot
- Auto-increment
- Persistent
- NFS Target IP

# **Completing Initial Configuration**

Log in to ASM using the appliance IP address, After logging into ASM, you need to complete the basic configuration setup in the Initial Setup wizard. After that you will get four other wizards that allow you to define Networks, discover resources, configure resources and publish template. For more information, see the *Active System Manger Release 8.2 User's Guide*.

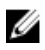

**NOTE:** If you use the ASM 8.2 User interface, to login you need to use the username as admin with the default password as admin.

# Installing Windows ADK 8.2 for OS Prep for Windows

You need to perform the following configuration tasks before using ASM to deploy Windows OS.

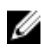

NOTE: You should use Microsoft ADK 8.2 installed in the default location. Please make sure to install all options during ADK installation process.

- 1. Create a Windows .iso that has been customized for use with ASM using ADK and build-razorwinpe.ps1 script. You will need to locate the appropriate drivers for your server hardware or virtual machines for the operating system you are trying to install. For Dell hardware, drivers can be obtained from support.dell.com. For other vendors such as VMware, follow the instructions from the manufacturer to locate the correct drivers. During .iso customization it will be updated to include the drivers required for VMware virtual machine VMXnet3 NICs, any other drivers specific to your hardware, and customizations for use with ASM. This will allow you to support operating system deployment through ASM of Windows 2008 R2, Windows 2012, or Windows 2012 R2 to virtual machines or bare-metal servers. For more information see, Creating WinPE Image and Updating Install Media for Windows 2008 R2, Windows 2012 and Windows 2012 R2
- 2. Create a Windows repository and copy Windows installation media (customized Windows .iso from step 1) on ASM appliance. Ensure the build directory has space available for the working build files, as well as the final .iso file that is created. It is recommended to have enough space available for approximately three times the size of the .iso file. For more information, see Adding OS Image **Repositories**

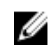

NOTE: Approximately four times the .iso size space (approximately 25 GB) is required to perform .iso processing on the ADK machine.

# **Creating WinPE Image and Updating Install Media for** Windows 2008 R2, Windows 2012 and Windows 2012 R2

You should have Windows Assessment and Deployment toolkit that contains the Windows PE environment used to automate the Windows installer installed in the DEFAULT location on a Windows machine. Licensing for Windows PE requires that you build your own customized WinPE WIM image containing the required scripts.

To create customized Windows.iso image for Windows 2008 R2, Windows 2012 and Windows 2012 R2:

- 1. Create a build folder on your ADK machine. For example, ADK machine build directory may be "c: \buildpe".
- 2. Within this build folder create a directory called "Drivers".

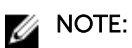

- If any additional drivers are required, add the drivers under the "Drivers" folder in the build directory you created on your ADK machine. The drivers are installed into the Windows image, if applicable. The drivers that do not apply to the OS being processed are ignored.
- If you want deploy Windows to VMWare VMs, the WinPE drivers for the VMXNET3 virtual network adapter from VMWare required. To obtain the VMware Windows drivers: Install VMware tools on a running Windows 2012 or Windows 2012 R2 and on the virtual machine. Go to the C:\Program Files\Common Files\VMware\Drivers directory. Copy the contents in the Drivers folder to the directory that contains your WinPE build scripts.
- If you deploy Windows 2012 or 2012 R2 to an M420 server, drivers for Broadcom network adapters must be added to the image, as they are not included in Windows. Obtain a copy of the Broadcom Drivers for an m420 server from dell.com and install the driver package on a Windows 2012 or 2012 R2 machine. Locate the Windows drivers on the files system and copy them to the "Drivers" folder. These drivers typically start with "b57".
- Native driver support for Dell server components in Windows 2008 R2 is limited, so obtain the latest NIC and RAID drivers for Windows 2008 R2 from Dell.com
- **3.** Log in to the ASM virtual appliance and obtain the script "build-razor-winpe.ps1" from the /opt/razor-server/build-winpe directory and copy this to the build directory created in step 1 on your machine with ADK 8.2or 8.2installed in the default location.
- **4.** The build-razor-winpe script supports an ASM appliance that uses an external DHCP/PXE server, or using the ASM appliance as your DHCP PXE server. This command to run this script has the following structure:

powershell -executionpolicy bypass -file build-razor-winpe.ps1 [ASM appliance IP or "DHCP"] [Your Windows .iso name] [New Windows .iso name]

If ASM does not act as the DHCP/PXE server, that is your DHCP/PXE server is external, you will run the script and provide the ASM appliance IP as input.

For example,

powershell -executionpolicy bypass -file build-razor-winpe.ps1
192.168.2Windows2012r2.iso ASMWindows2012r2.iso

If ASM acts as the DHCP/PXE server you will run the script and provide the input "DHCP" instead of the ASM appliance IP.

For example:

powershell -executionpolicy bypass -file build-razor-winpe.ps1 DHCP Windows2012r2.iso ASMWindows2012r2.iso

**NOTE:** This step takes some time to complete. After completion, it creates a new Windows .iso file which is customized for using with ASM. You must go to repositories and upload .iso file.

NOTE: If the build script fails or is stopped during execution it may be necessary to clean up files in the build directory before executing again. In some cases, directories may still be mounted and require cleanup. To clean up, delete all files other than the necessary script, starting .iso, and Drivers folder. If any files cannot be deleted, try executing the following commands from a command prompt in the build folder location:C: \buildpe>dism / cleanup-wim

### Adding OS Image Repositories

You can add one or more OS image repositories in ASM GUI.

To add an OS image repository, perform the following tasks in the ASM GUI:

- 1. In the left pane, click **Settings > Repositories**.
- 2. On the **Repositories** page, click **OS Image Repositories** tab, and then click **Add**.
- 3. In the Add OS Image Repository dialog box, perform the following actions:
  - a. In the **Repository Name** box, enter the name of the repository.
  - b. In the **Image Type** box, enter the image type.
  - c. In the **Source File** or **Path Name** box, enter the path of the OS Image file name in a file share.
  - d. If using a CIFS share, enter the User Name and Password to access the share. These fields are only enabled when entering a CIFS share.

For more information about firmware repositories, see ASM Online Help.

# Configuring DHCP or PXE on External Servers

The PXE service requires a DHCP server configured to provide boot server (TFTP PXE server) information and specific start-up file information. ASM PXE implementation uses the iPXE specification so that the configuration details include instructions to allow legacy PXE servers and resources to boot properly to this iPXE implementation.

This section provides information about configuring DHCP on the following servers. The information includes only the basic configuration options and declarations required for an iPXE environment. These details should be used as a cumulative addition to the settings currently used in your DHCP implementation (if you already have a DHCP environment).

- Microsoft Windows 2012 Server. See <u>Configure DHCP on Windows 2012 DHCP Server</u>
- Microsoft Windows 2008 Server R2. See Configure DHCP on Windows 2008 DHCP Server
- Linux DHCPd (ISC DHCP). See Configuring DHCP for Linux
- **NOTE:** If you configure the appliance with multiple interfaces where one is an unrouted network intended to be used for PXE and if you also use the appliance as DHCP server, it is indeterminate whether the correct PXE server IP address will be used in the dhcpd.conf that ASM creates.

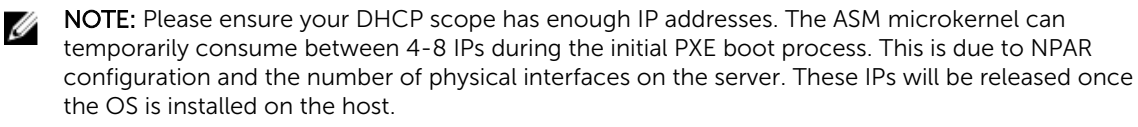

# **Configure DHCP on Windows 2012 DHCP Server**

To configure the DHCP on Windows 2012 DHCP Server, perform the following tasks:

- 1. Create DHCP User Class
- 2. Create DHCP Policy
- 3. Create Boot File scope option

For additional information, see <a href="http://ipxe.org/howto/msdhcp">http://ipxe.org/howto/msdhcp</a>

### **Create the DHCP User Class**

You must create the user class for the DHCP server before creating the DHCP Policy.

- 1. Open the Windows 2012 DHCP Server DHCP Manager.
- 2. In the console tree, navigate to IPv4. Right click IPv4, and then click Define User Classes from the drop-down menu.
- 3. In the DHCP User Classes dialog box, click Add.

- 4. In the New Class dialog box, enter the following information and click OK to create a user class.
  - a. In the **Display Name** box, enter *iPXE*

NOTE: The binary for the output of the ASCII "iPXE" is (69 50 58 45).

- b. In the **Description** box, enter *iPXE Clients*
- c. In the data pane, under **ASCII**, enter *iPXE*
- 5. Click Close.

### **Create the DHCP Policy**

- 1. Open the Windows 2012 DHCP Server DHCP Manager.
- 2. In the console tree, expand the scope that will service your ASM PXE network. Right-click **Policies** and select **New Policy**.

The DHCP Policy Configuration Wizard is displayed.

- 3. Next to **Policy Name**, type *iPXE* and enter the description as *iPXE Client*. Click **Next**.
- 4. On the Configure Conditions for the policy page, click Add.
- 5. In the Add/Edit Condition dialog box, perform the following actions, and then click OK.
  - Select User Class from the Criteria list.
  - Select iPXE from the list of Values and click Add.
- 6. On the Configure Conditions for the policy page, select the AND operator and click Next.
- 7. On the Configure settings for the policy page, select the AND operator and click Next.
  - If you want to use only the portion of the DHCP scope for PXE, click **Yes**, and then enter the IP address range to limit the policy.
  - If you do not want to use the portion of the DHCP scope for PXE, click No.
- 8. For PXE service to function properly, under **Available Options**, select **067 Bootfile Name**, and enter the string value as *bootstrap.ipxe*.
- 9. Click Next, and then click Finish.

### **Create the Boot File Scope Option**

- 1. Open the Windows 2012 DHCP Server DHCP Manager.
- 2. In the console tree, expand the scope that will service your ASM PXE network. Right click **Scope Options** and select **Configure Options**.
- **3.** In the right pane, enter the following information:
  - Click **066 Boot Server Host Name** and enter the IP address or DNS name of ASM server in the **Value** column.
  - For PXE service to function properly, click **067 Bootfile Name** and enter *undionly.kpxe* in the **Value** column.
- 4. In the right pane, configure the following based on your network settings:
  - 003 Router (default gateway that is on the PXE network)
  - 006 Name Server (DNS server IP address)

### **Configure DHCP on Windows 2008 DHCP Server**

To configure the DHCP on Windows 2008 DHCP Server, perform the following tasks:

- 1. Create DHCP User Class
- 2. Create DHCP Policy
- 3. Create Boot File Scope Option

For additional information, see <a href="http://ipxe.org/howto/msdhcp">http://ipxe.org/howto/msdhcp</a>

### Create the DHCP User Class

You must create the user class for the DHCP server before creating the DHCP Policy.

- 1. Open the Windows 2008 DHCP Server DHCP manager.
- 2. In the console tree, navigate to IPv4. Right click IPv4, and then click Define User Classes from the drop-down menu.
- 3. In the DHCP User Class dialog box, click Add to create a new user class.
- 4. In the New Class dialog box, enter the following information and click OK to create a user class.
  - a. In the **Display Name** box, enter *iPXE*.

**NOTE:** The binary for the output of the ASCII "iPXE" is (69 50 58 45).

- b. In the **Description** box, enter *iPXE Clients*.
- c. In the data pane, under **ASCII**, enter *iPXE*.
- 5. Click Close.

#### Create the DHCP Policy

Use the new User Class to create a DHCP policy scope option.

- 1. Open the Windows 2008 DHCP Server DHCP manager.
- 2. Add a scope option to the DHCP scope that will service ASM PXE environment.
- 3. In the Scope Options dialog box, click the Advanced tab, select 067 Bootfile Name check box, and in the String value box, enter *bootstrap.ipxe*.

**NOTE:** For PXE service to function properly, you must enter *bootstrap.ipxe* for the **067 Bootfile Name**.

- 4. Select DHCP Standard Options from the Vendor class drop-down list.
- 5. Select iPXEclass from the User Class drop-down list.
- 6. Click OK to save the scope option.

The policy is created by utilizing the new User Class with a scope option.

#### **Create the Boot File Scope Option**

The Boot File option is created for the DHCP scope that services your ASM PXE.

- 1. Open the Windows 2008 DHCP Server DHCP Manager.
- 2. In the console tree, expand the scope that will service your ASM PXE network. Right click **Scope Options** and select **Configure Options**.
- **3.** In the right pane, enter the following information:
  - Click **066 Boot Server Host Name** and enter the IP address or DNS name of ASM server in the **Value** column.

- For PXE service to function properly, click **067 Bootfile Name** and enter *undionly.kpxe* in the **Value** column.
- 4. Additionally, in the right pane, based on you network settings, configure the following:
  - 003 Router (default gateway that is on the PXE network)
  - 006 Name Server (DNS server IP address)

### **Configuring DHCP for Linux**

You can manage the configuration of the Linux DHCPD service by editing the **dhcpd.conf** configuration file. The **dhcpd.conf** is located at **/etc/dhcp** directory of most Linux distributions. If the DHCP is not installed on your Linux server, install the Network Infrastructure Server or similar services.

Before you start editing the **dhcpd.conf** file, it is recommended to back up the file. After you install the appropriate network services, you must configure the **dhcpd.conf** file before you start the DHCPD service.

The DHCP configuration must include the following options:

#### next-server <IP address>

Indicates the IP address of the PXE server. That is, the IP address of ASM appliance vNIC that exists on the PXE network.

#### filename "bootstrap.ipxe"

**NOTE:** For PXE service to function properly, you must specify *bootstrap.ipxe* for the file name.

The PXE service uses iPXE service. You must use two different bootstrap files for the PXE environment, one for the initial PXE boot, which starts up the system to the final iPXE boot file.

To run this operation, add the following code to the **dhcpd.conf** file:

```
if exists user-class and option user-class = "iPXE" {
    filename "bootstrap.ipxe";
} else {
    filename "undionly.kpxe";
}
```

Secondly, add the following code to the subnet declaration within your **dhcpd.conf** file. This code instructs a legacy PXE server to boot to a legacy boot file, and then directs to the iPXE boot file. For more details, see the <u>Sample DHCP Configuration</u>

The configuration file must contain the following information:

```
# dhcpd.conf
# Sample configuration file for ISC dhcpd
next-server 192.168.123.21;# IP address of ASM Server
default-lease-time 6000;
max-lease-time 7200;
authoritative;
log-facility local7;
subnet 192.168.123.0 netmask 255.255.255.0 {
range 192.168.123.24 192.168.123.29;
option subnet-mask 255.255.255.0;
option routers 192.168.123.1;
if exists user-class and option user-class = "iPXE" {
filename "bootstrap.ipxe";
```

```
} else {
filename "undionly.kpxe";
}
```

After you modify the **dhcpd.conf** file based on your environment, you need to start or restart your DHCPD service. For more information, see <u>http://ipxe.org/howto/dhcpd</u>

#### Sample DHCP Configuration

1

```
# dhcpd.conf
# Sample configuration file for ISC dhcpd
#option definitions common to all supported networks...
#option domain-name "example.org";
#option domain-name-servers 192.168.203.46;
#filename "pxelinux.0";
next-server 192.168.123.21;# IP address of ASM Server
default-lease-time 6000;
max-lease-time 7200;
# Use this to enables / disable dynamic dns updates globally.
#ddns-update-style none;
# If this DHCP server is the official DHCP server for the local
# network, the authoritative directive should be uncommented.
authoritative;
# Use this to send dhcp log messages to a different log file (you also
have to hack syslog.conf to complete the redirection.
log-facility local7;
# No service will be given on this subnet, but declaring it helps the
# DHCP server to understand the network topology.
#subnet 192.168.123.0 netmask 255.255.255.0 {
#}
# This is a very basic subnet declaration.
subnet 192.168.123.0 netmask 255.255.255.0 {
range 192.168.123.24 192.168.123.29;
option subnet-mask 255.255.255.0;
option routers 192.168.123.1;
if exists user-class and option user-class = "iPXE" {
    filename "bootstrap.ipxe";
  } else {
   filename "undionly.kpxe";
  }
}
```

```
# This declaration allows BOOTP clients to get dynamic addresses,
# which we don't really recommend.
#subnet 10.254.239.32 netmask 255.255.255.224 {
#range dynamic-bootp 10.254.239.40 10.254.239.60;
#option broadcast-address 10.254.239.31;
#option routers rtr-239-32-1.example.org;
#1
#A slightly different configuration for an internal subnet.
#subnet 10.5.5.0 netmask 255.255.255.224 {
#range 10.5.5.26 10.5.5.30;
#option domain-name-servers ns1.internal.example.org;
#option domain-name "internal.example.org";
#option routers 10.5.5.1;
#option broadcast-address 10.5.5.31;
#default-lease-time 600;
#max-lease-time 7200;
#}
# Hosts which require special configuration options can be listed in
# host statements. If no address is specified, the address will be
# allocated dynamically (if possible), but the host-specific information
# will still come from the host declaration.
#host passacaglia {
# hardware ethernet 0:0:c0:5d:bd:95;
# filename "vmunix.passacaglia";
#
  server-name "toccata.fugue.com";
#}
# Fixed IP addresses can also be specified for hosts. These addresses
# should not also be listed as being available for dynamic assignment.
# Hosts for which fixed IP addresses have been specified can boot using
# BOOTP or DHCP.
                  Hosts for which no fixed address is specified can only
# be booted with DHCP, unless there is an address range on the subnet
# to which a BOOTP client is connected which has the dynamic-bootp flag
# set.
#host fantasia {
# hardware ethernet 08:00:07:26:c0:a5;
# fixed-address fantasia.fugue.com
#}
# You can declare a class of clients and then do address allocation
# based on that. The example below shows a case where all clients
# in a certain class get addresses on the 10.17.224/24 subnet, and all
# other clients get addresses on the 10.0.29/24 subnet.
#class "foo" {
# match if substring (option vendor-class-identifier, 0, 4) = "SUNW";
# }
#shared-network 224-29 {
#subnet 10.17.224.0 netmask 255.255.255.0 {
#option routers rtr-224.example.org;
```

```
# }
# subnet 10.0.29.0 netmask 255.255.255.0 {
# option routers rtr-29.example.org;
# }
# pool {
# allow members of "foo";
# range 10.17.224.10 10.17.224.250;
# }
# pool {
# deny members of "foo";
# range 10.0.29.10 10.0.29.230;
# }
#}
```